# BAB III

## PELAKSANAAN KERJA PROFESI

#### 3.1 Bidang Kerja

Dalam pelaksanaan kerja, praktikan ditempatkan di Divisi IT dan berfokus pada *monitoring* dan *maintenance* IPTV dengan tanggung jawab antara lain:

- Bertanggung jawab atas berjalannya 75 TV saluran dari headend.
- Bertanggung jawab atas jaringan konten IPTV *hospitality* dari sumber awal hingga ke *end-user*.
- Merubah atau mengatur konten dan fitur IPTV sesuai dengan keinginan apartemen agar sesuai dengan *branding* mereka.
- Mendokumentasi IP address yang digunakan di seluruh apartemen.
- melakukan koordinasi antar vendor yang mendukung berjalannya layanan IPTV.
- Mengadakan *training* atau pelatihan kepada *engineering* apartemen untuk *maintenance* minor.

Pada bidang kerja ini, pekerjaan yang praktikan lakukan bersinggungan erat dengan mata kuliah Jaringan Komputer yang telah di ajarkan di kampus praktikan.

## 3.2 Pelaksanaan Kerja

IPTV Hotel adalah sistem jaringan TV yang menggunakan teknologi berbasis IP yang menyediakan akses informasi, layanan dan hiburan. Layanan TV yang terdapat didalamnya sebagai media informasi dan media pemasaran. Fitur interaktif TV yang memungkinkan interaksi dengan tamu hotel secara profesional menjadikan Hotel lebih berkelas dengan kesan Modern sehingga dapat memberikan kepuasan untuk tamu hotel. Desain tampilan mulai dari *background*, fitur, *fonts* yang dapat disesuaikan dengan karakteristik *branding* hotel.

IPTV berbasis protokol jaringan dapat mengirimkan pesan kepada tamu, menyajikan konten saluran TV baik *streaming* maupun *on-demand*, musik, *internet browsing* dan aneka hiburan yang lainnya. Selebihnya, tamu pun dimanjakan oleh berbagai macam informasi yang disesuaikan dengan kebutuhan lingkungan secara umum maupun spesifik tanpa perlu menyibukkan diri mencari brosur atau bertanya ke *front line desk*. Semua disampaikan secara interaktif dalam format IP digital.

## 3.2.1 Topologi Jaringan

Topologi jaringan adalah suatu tata cara dalam menghubungkan komputer yang satu dengan komputer lainnya sehingga membentuk sebuah jaringan. Pada perancangan sistem jaringan IPTV Hospitality, topologi yang digunakan adalah topologi *tree*.

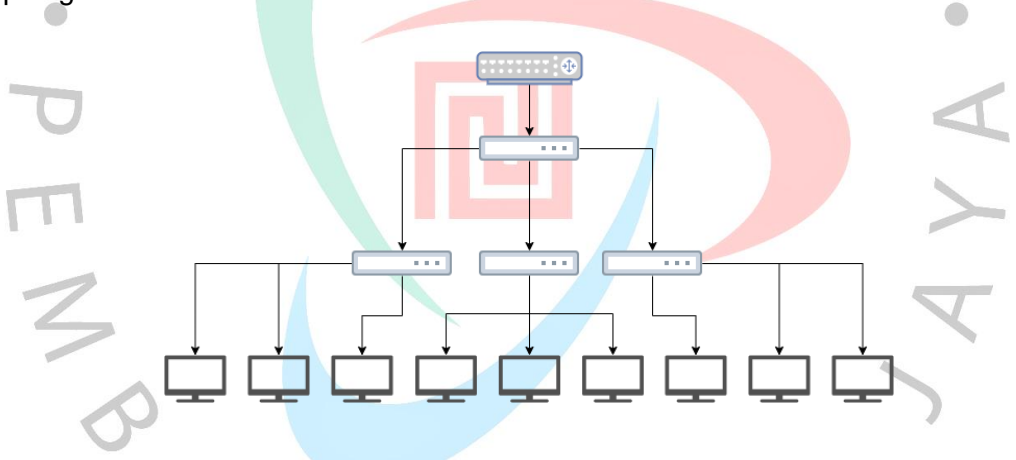

#### Gambar 3.1 Topologi Tree

Gambar berikut adalah gambaran topologi *tree*, disebut *tree* karena berbentuk seperti pohon yang memiliki cabang-cabang interkoneks. Topologi *tree* merupakan topologi yang paling optimal dikarenakan dapat dan mudah dikembangkan menjadi topologi jaringan yang lebih luas sehingga cocok untuk perencanaan pembangunan berkala pada hotel. Susunan topologi ini juga memiliki sifat terpusat secara hirarki sehingga pengaturan data dapat menjadi lebih mudah.

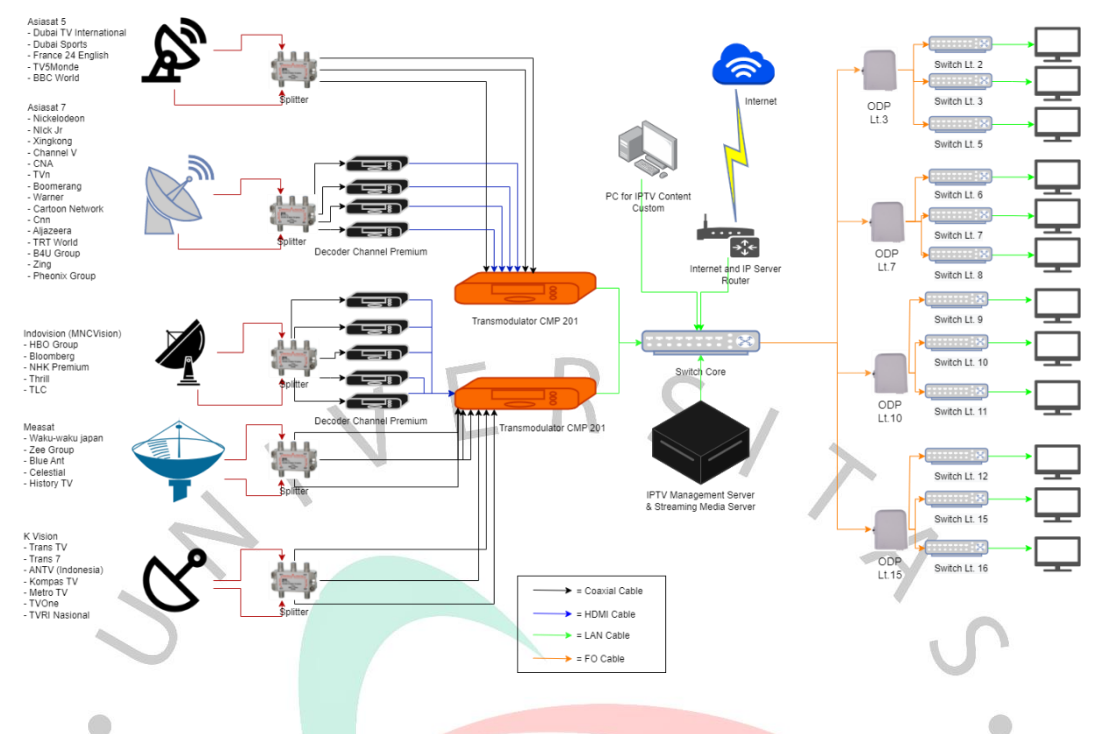

Gambar 3.2 Topologi sistem Hospitality IPTV

Gambar 3.2 merupakan topologi perancangan sistem IPTV Hospitality yang menggabungkan sistem headend saluran TV ke sistem server Hospitality. Saluran TV yang diambil melalui parabola akan di alirkan melalui kabel coaxial yang dipecah menggunakan splitter akan masuk menuju Transmodulator, khusus saluran premium akan masuk ke decoder terlebih dahulu untuk lisensi saluran.

Kemudian *transmodulator* akan memproses dan mendekripsi input saluran dan mengkonversi menjadi UDP yang merupakan protokol lapisan transport data sehingga dapat didistribusikan ke jaringan kabel IPTV. *transmodulator* kemudian mengirim konten *saluran* ke *switch core*.

Ketika konten saluran masuk ke *switch core*, ini memungkinkan *server* IPTV *Hospitality* untuk mengakses konten *saluran* dan membungkusnya dengan tampilan UI interaktif yang dapat disesuaikan untuk didistribusikan ke tamu. Proses distribusi ke kamar tamu menggunakan jaringan *fiber optic* dengan terminasi ODP setiap 3 lantai yang kemudian di sebar melalui *switch* distribusi menggunakan LAN ke kamar tamu.

### 3.2.2. Spesifikasi Alat

Perancangan sistem IPTV Hospitality melibatkan gabungan dari beberapa sistem dan merupakan inovasi yang baru, peralatan yang digunakan dalam perancangan ini antara lain sebagai berikut.

a. Antena Parabola

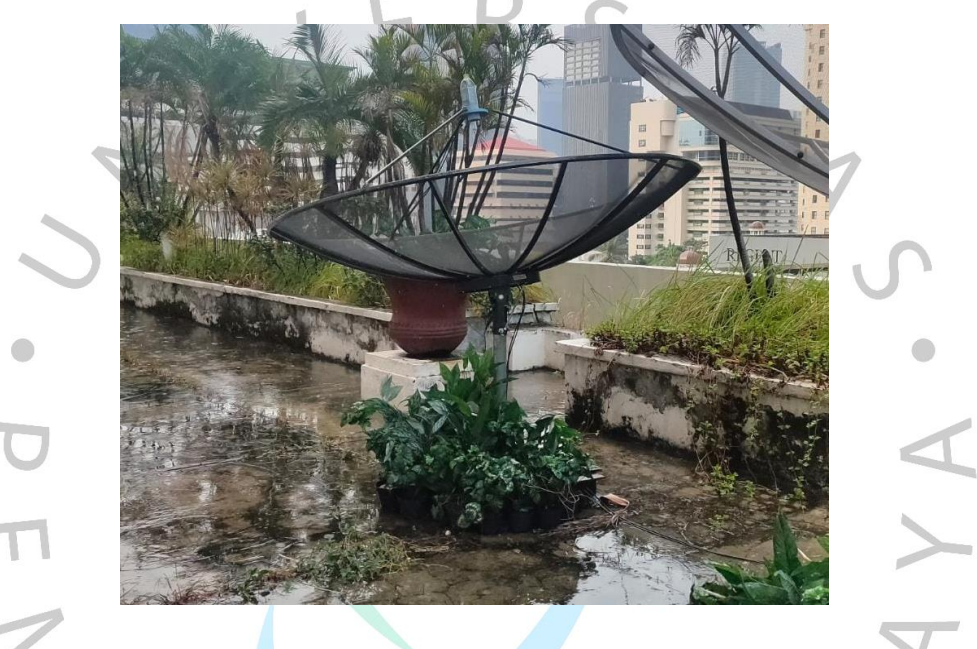

Gambar 3.3 Antena Parabola

Gambar 3.3 merupakan antena parabola yang menggunakan reflektor parabola, permukaan melengkung dengan bentuk penampang parabola, untuk mengarahkan gelombang radio. Pengoperasiannya mirip dengan reflektor target atau senter yang mengarahkan gelombang radio ke pancaran sempit atau menerima gelombang radio hanya dari satu arah. Antena parabola memiliki keuntungan tertinggi, yang berarti mereka dapat menawarkan bandwidth terendah dari semua jenis antena. Untuk mencapai beamwidth sempit, reflektor parabola harus jauh lebih besar dari panjang gelombang gelombang radio yang digunakan.

## b. Transmodulator

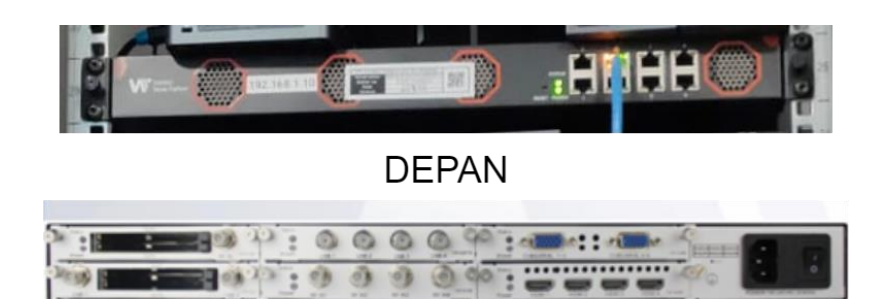

## BELAKANG

#### Gambar 3.4 Alat Transmodulator

Transmodulator berfungsi untuk mengubah sinyal digital yang diterima dari satelit untuk kemudian diolah menjadi sinyal terestrial/kabel, *Asynchronous Serial Interface (ASI)*, bahkan *Internet Protocol* (IP). Produk ini tersedia banyak jenis berdasarkan jumlah *input port*, sistem modulasi dan hasil *output*.

c. Dekoder

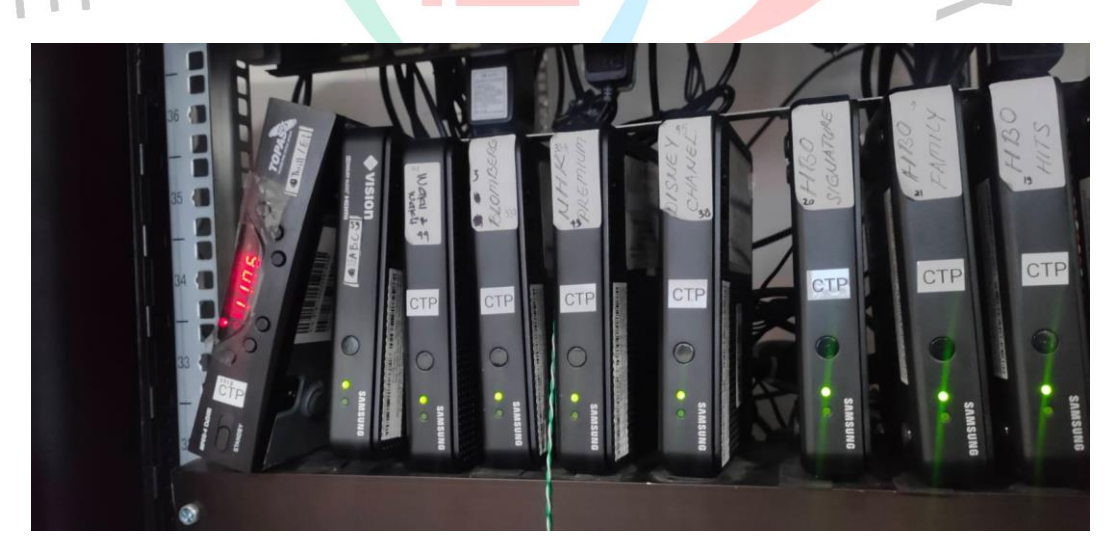

#### Gambar 3.5 Kumpulan Dekoder

Dekoder, juga dikenal dengan *receiver* atau *set-top box* adalah alat yang berisikan perangkat dekoder yang berguna untuk mengatur saluran televisi yang akan diterima, kemudian dipilih sesuai kebutuhan, dan juga dekoder akan memeriksa hak akses pengguna atas saluran tersebut, kemudian akan menghasilkan keluaran berupa gambar, suara, dan layanan lainnya.

d. Switch

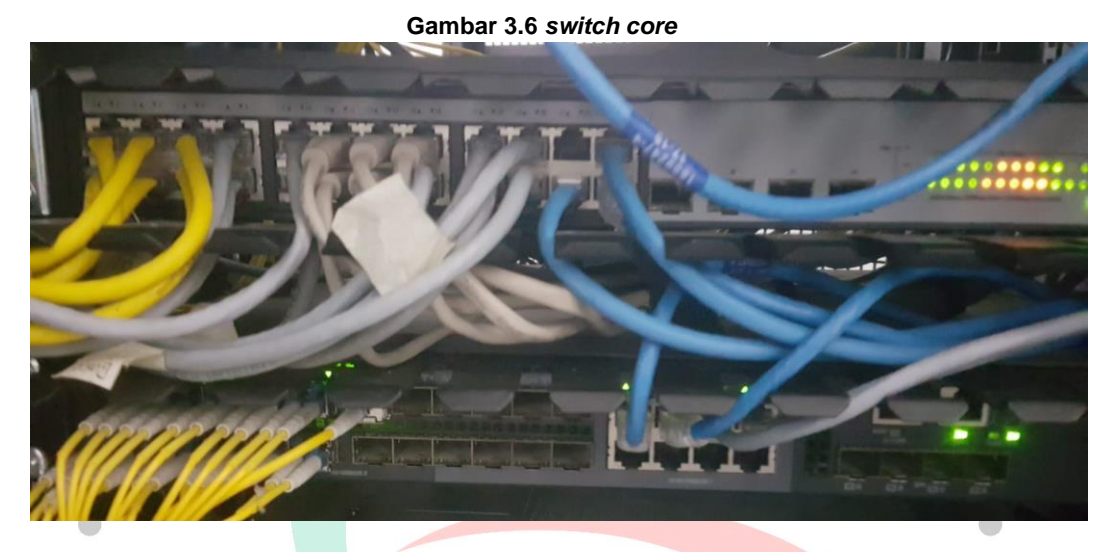

Switch adalah komponen jaringan yang menghubungkan beberapa perangkat komputer ke jaringan. Ada berbagai jenis switch dengan fitur dan manfaat terkait, termasuk:

- Managed switch, adalah sakelar yang dapat dikonfigurasi secara bebas.
- Unmanaged switch, tidak dapat dikonfigurasi, berfungsi memecah dan membentuk jaringan yang lebih luas.
- Enterprise managed switch adalah jenis switch yang sering digunakan perusahaan besar. Konsep topologi switch ini sangat kompleks.
- *Smart switch*, konfigurasi dan pengaturan *smart switch* dapat dilakukan dengan menggunakan teknologi berbasis web. Keuntungannya adalah konfigurasi *switch* dapat diatur dan diubah secara otomatis sesuai dengan kebutuhan perangkat.

#### e. Server

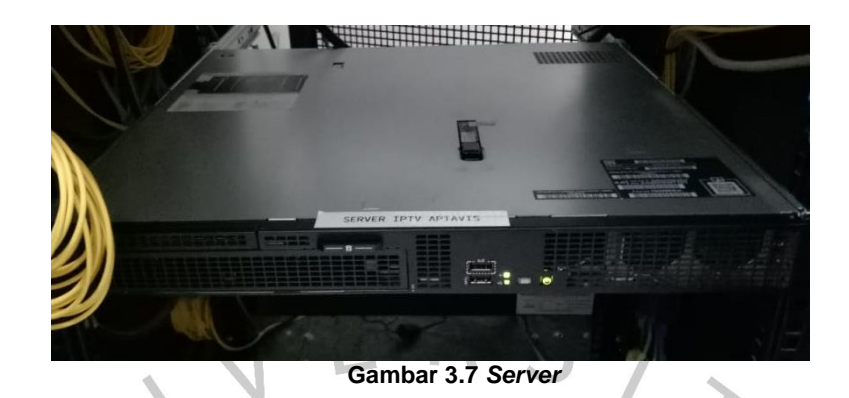

Server adalah sistem komputer yang memiliki layanan khusus berupa penyimpanan data. Informasi yang disimpan di server merupakan informasi yang kompleks dan berbagai dokumen. Layanan ini dirancang khusus untuk pelanggan yang membutuhkan informasi bagi pengguna atau pengunjungnya.

Server memainkan peran penting dalam menyediakan layanan akses yang lebih cepat untuk mengirim atau menerima data di *server*. Dalam bentuk fisiknya, server berbentuk jaringan komputer dan memiliki ukuran yang sangat besar serta banyak komponen yang mendukung prosesor dan memori RAM yang berperforma tinggi.

f. TV Hospitality

| Vender Off Teget Kalear<br>over On 1845<br>umanik Virkus Sandby<br>viru OSD Security Kola<br>ckk DD4 |  |
|----------------------------------------------------------------------------------------------------|--|
| www.Con H455<br>Uamuel Vritual Standary<br>mru OSO Scarthy Hode<br>Kak DB4                           |  |
| unnel Vriual Saudsy<br>nru OSD Security Hode<br>ok Det                                               |  |
| rru 050 Security Hode<br>ck pow                                                                      |  |
| ACC. DOM                                                                                             |  |
|                                                                                                    |  |
| Sr. HOUE System                                                                                      |  |
| note Jack Pack                                                                                       |  |
| emal Source                                                                                          |  |
| rroom Speaker                                                                                        |  |
| fanagement                                                                                           |  |
| iolution                                                                                             |  |
| (Message                                                                                             |  |
|                                                                                                    |  |
| ng                                                                                                   |  |

Gambar 3.8 TV Hospitality

Hospitality TV adalah televisi yang dirancang untuk hotel atau perusahaan berbasis perhotelan lainnya. Itu dapat mendukung berbagai fungsi khusus dan memungkinkan manajer hotel membatasi kendali server. TV juga memiliki menu Opsi Hotel yang memungkinkan Anda mengaktifkan atau menonaktifkan beberapa fungsi TV untuk mengonfigurasi fitur keramahtamahan secara optimal.

g. ODP (Optical Distribution Point)

ANG

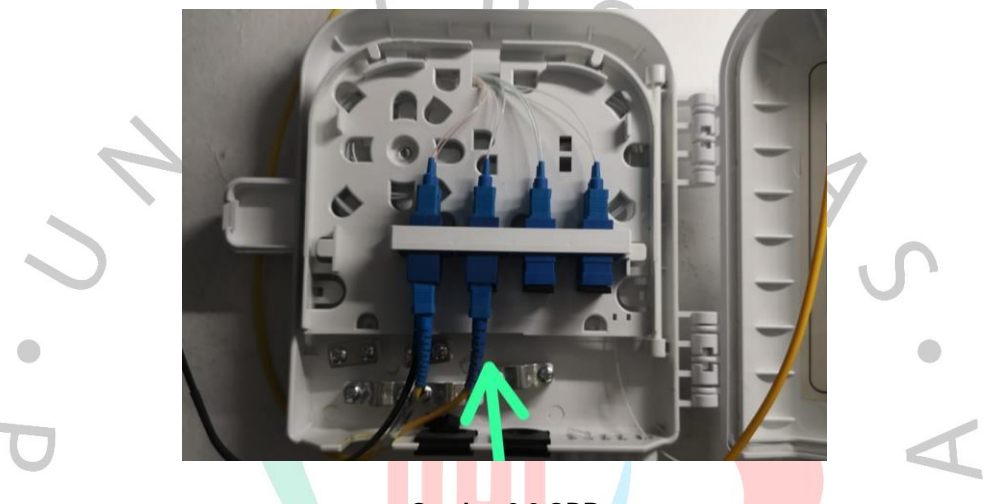

Gambar 3.9 ODP

ODP merupakan sebuah perangkat yang berfungs untuk melindungi dan membagi kabel *fiber optic* (FO) ke beberapa saluran. Fungsi utama dari ODP adalah mentransmisikan atau membagi satu core optic dari satu jalur menjadi beberapa jalur dengan menggunakan komponen *passive splitter*.

#### h. Kabel LAN

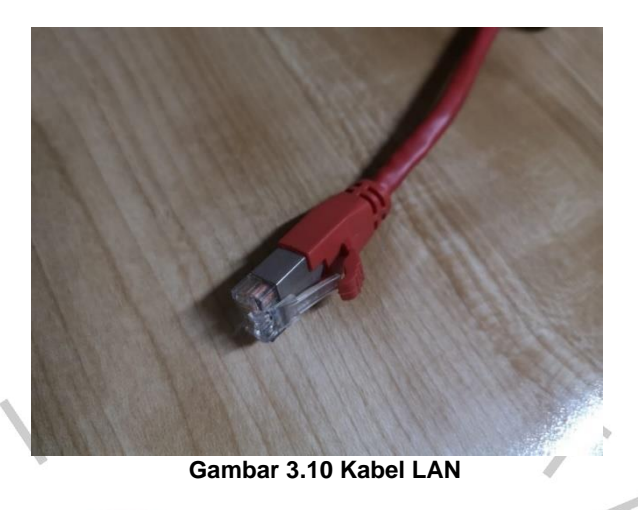

Kabel *Local Area Network* (LAN) atau Ethernet merupakan salah satu jenis kabel jaringan yang umum digunakan untuk menghubungkan perangkat seperti PC atau komputer, router, dan saklar dalam jaringan area lokal untuk keperluan pengiriman data, internet maupun listrik untuk perangkat yang mendukung Power over Ethernet (PoE).

i. Coaxial

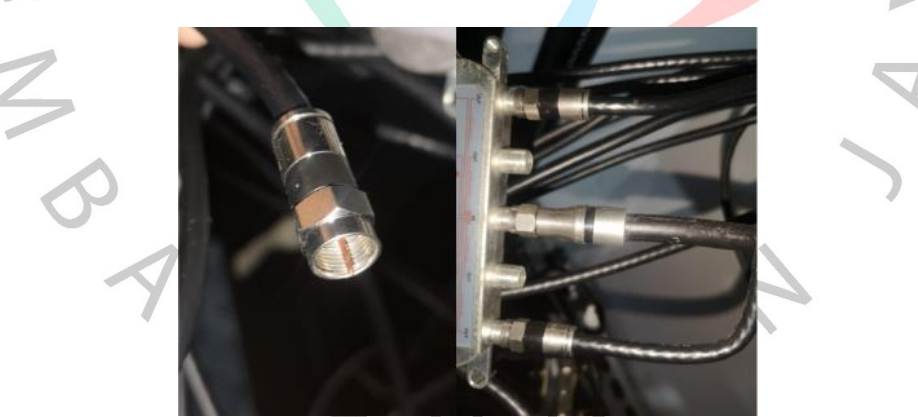

Gambar 3.11 Kabel Koaksial

Kabel koaksial adalah kabel dengan 2 konduktor, yaitu *copper* di tengah atau sebagai bagian inti, yang terdiri dari tembaga berstruktur keras dan dilapisi dengan insulasi. Kabel kedua dipelintir di luar isolator pertama dan ditutup dengan isolator luar. Jenis kabel *coaxial* ini biasanya digunakan dalam topologi bus.

## j. Splitter Coaxial

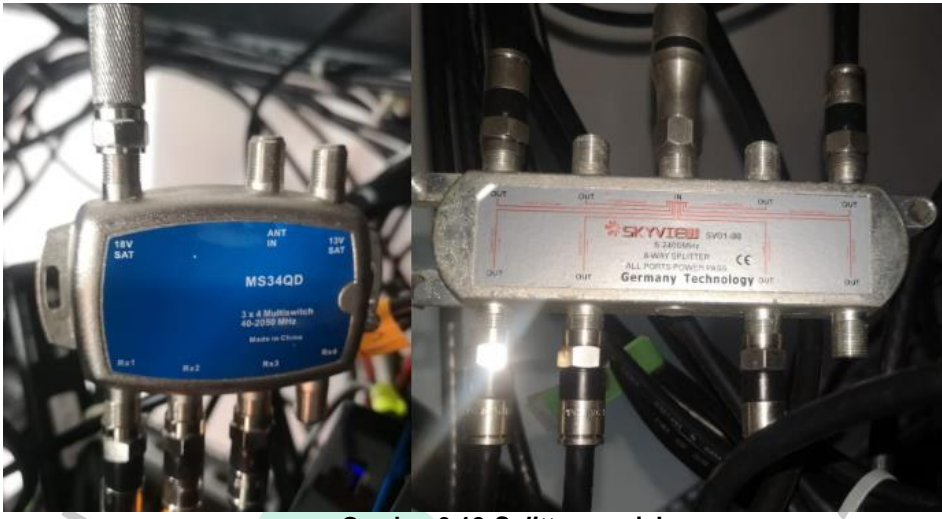

Gambar 3.12 Splitter coaxial

Splitter coaxial digunakan dalam sistem transmisi video untuk mengambil umpan video tunggal dan mencabangkannya ke banyak tempat.
Splitter coaxial biasanya memiliki konfigurasi 2, 3, 4 dan 6 arah.

k. Router

Gambar 3.13 Router

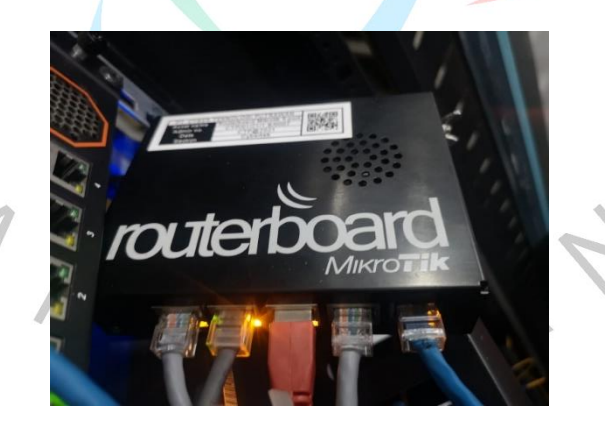

Router adalah perangkat jaringan yang meneruskan paket data antar jaringan komputer. Router melakukan perutean lalu lintas antara jaringan dan di Internet global.

OTB Ι.

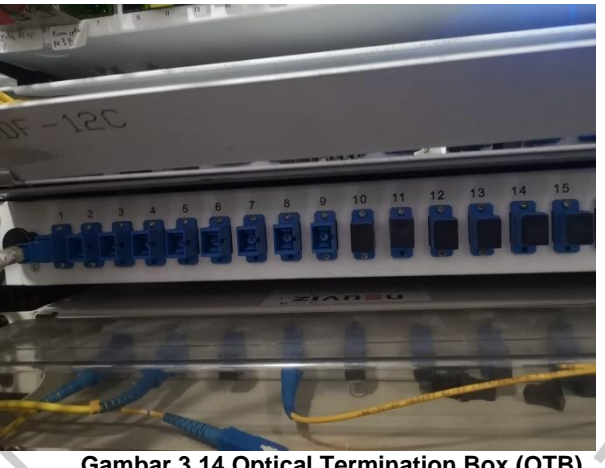

Gambar 3.14 Optical Termination Box (OTB)

Optical Termination Box (OTB) adalah Kotak tempat meletakkan terminasi/splicing yang di sematkan pada rak Optical Distribution Frames (ODF). Untuk kapasitas OTB bervariasi mulai dari OTB 6 core, OTB 12 Core, OTB 24 core, hingga OTB 256 core.

# 3.2.3. Implementasi

Proses perancangan sistem diawali dari pengambilan konten saluran yang bersumber dari parabola provider-provider TV kabel.

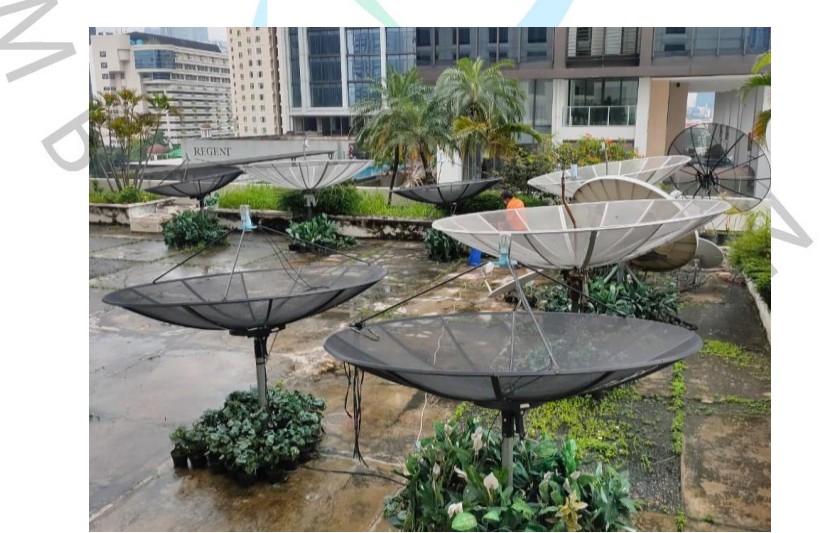

Gambar 3.15 Kumpulan parabola

Gambar 3.15 berikut adalah tempat kumpulan piringan parabola yang menangkap saluran dari berbagai macam provider saluran TV mancanegara yang ditempatkan di bagian atas hotel. Terdapat 5 piringan parabola milik Cybertek berfungsi untuk menangkap saluran sebagai berikut:

| No. | Parabola               | Saluran                        |
|-----|------------------------|--------------------------------|
| 1.  | Asiasat 5              | - Dubai TV International       |
|     |                        | - Dubai Sports                 |
|     |                        | - France 24 English            |
|     |                        | - TV5Monde                     |
|     | F D a                  | - BBC World                    |
| 2.  | Asiasat 7              | - Nickelodeon                  |
|     |                        | - NIck Jr                      |
|     |                        | - Xingkong                     |
|     |                        | - Saluran V                    |
|     |                        | - CNA                          |
|     |                        | - TVn                          |
|     |                        | - Boomerang                    |
|     |                        | - Warner                       |
|     |                        | - Cartoon Network              |
|     |                        | - Cnn                          |
|     |                        | - Aljazeera                    |
|     |                        | - TRT World                    |
|     |                        | - B4U Group                    |
|     |                        | - Zing                         |
|     |                        | - Pheo <mark>nix Grou</mark> p |
| 3.  | Indovision (MNCVision) | - HBO g <mark>roup</mark>      |
|     |                        | - Bloomberg                    |
| 1.1 |                        | - NHK Premium                  |
|     |                        | - Thrill                       |
|     |                        | - TLC                          |
| 4.  | Measat                 | - Waku-waku japan              |
|     |                        | - Zee Group                    |
|     |                        | - Blue Ant                     |
|     |                        | - Celestial                    |
|     |                        | - History TV                   |
| 5.  | K Vision               | - Trans TV                     |
|     |                        | - Trans 7                      |
|     |                        | - ANTV                         |
|     |                        | - Kompas TV                    |
|     |                        | - Metro TV                     |
|     |                        | - TVOne                        |
|     |                        | - TVRI                         |

Tabel 3.1 Tabel saluran dan parabola

Setelah menangkap sinyal digital, parabola akan mengirim sinyal melalui kabel coaxial ke *transmodulator* untuk di lakukan proses *decode*. Output pada setiap parabola hanya ada dua yaitu untuk sinyal vertikal dan sinyal horizontal. Untuk proses decode saluran premium diperlukan satu decoder untuk satu

saluran, maka dari itu jaringan coaxial akan di pecah menggunakan *splitter* agar dapat dibagi ke beberapa decoder yang telah disiapkan.

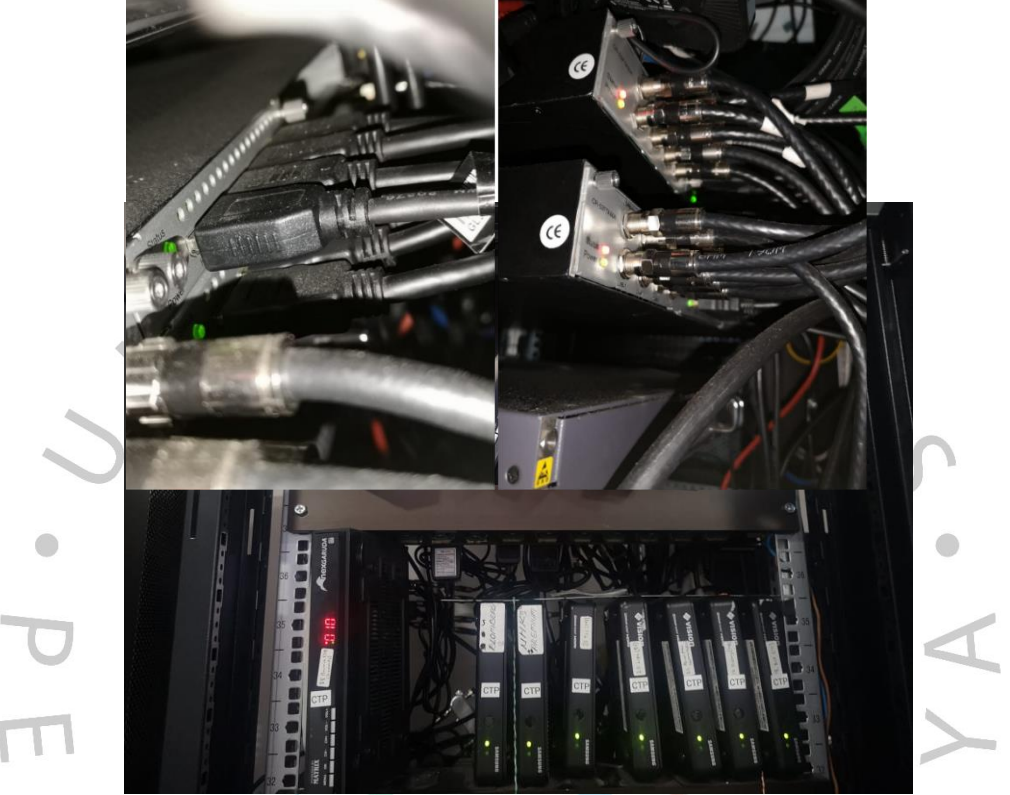

#### Gambar 3.16 Input pada transmodulator

Gambar 3.16 berikut merupakan *input* dari parabola yang membawa sinyal digital yang dialirkan dengan kabel coaxial menuju *transmodulator* yang dicolokkan di bagian belakang alat sebagai *input*.

#### Gambar 3.17 Decoder saluran premium

9 NG

gambar 3.17. merupakan kumpulan dekoder khusus saluran premium, dekoder perlu memeriksa hak akses pengguna atas saluran-saluran premium. Saluran yang sudah di *decode* oleh dekoder akan masuk ke *transmodulator* dengan kabel HDMI.

| Module List           | TSolP   | Input  |                   |             | Statue Cotti | Batch Satting Service    | Configuratio |
|-----------------------|---------|--------|-------------------|-------------|--------------|--------------------------|--------------|
| 1 CR-DVBS2F           |         |        |                   |             | Status       | igs back setting service | Comgurauc    |
| 2 CE-HDMI-00          | < 1     |        | 4 5 6 7 8 >       |             |              |                          |              |
| 3 CR-DVBS2C           | Channel | Enable | Source IP Address | Source Port | Protocol     | Encap TS Packet Num      | 0            |
| 4 Module not inserted | 1.1     |        | 227.10.20.0       | 1234        | UDP 👻        | 7                        | Appl         |
|                       | 1.2     |        | 227.10.20.1       | 1234        | UDP 💌        | 7                        |              |
| S CE-HDMI-00          | 1.3     |        | 227.10.20.2       | 1234        | UDP 👻        | 7 🔹                      |              |
| 6 Module not inserted | 1.4     |        | 227.10.20.3       | 1234        | UDP 👻        | 7                        |              |
| 7 Module not inserted | 1.5     |        | 227.10.20.4       | 1234        | UDP          | 7 👻                      |              |
|                       | 1.6     |        | 227.10.20.5       | 1234        | UDP 👻        | 7                        |              |
|                       | 1.7     | 0      | 227.10.20.6       | 1234        | UDP 👻        | 7 🔹                      |              |
|                       | 1.8     |        | 227.10.20.7       | 1234        | UDP 👻        | 7                        |              |
|                       | 1.9     |        | 227.10.20.8       | 1234        | UDP 👻        | 7 •                      |              |
|                       | 1.10    |        | 227.10.20.9       | 1234        | UDP 👻        | 7 👻                      |              |
|                       | 1.11    | 0      | 227.10.20.10      | 1234        | UDP -        | 7 👻                      |              |
|                       | 1.12    |        | 227.10.20.11      | 1234        | UDP 👻        | 7 🗸                      |              |
|                       | 1.13    | 0      | 227.10.20.12      | 1234        | UDP          | 7                        |              |

Gambar 3.18. merupakan gambaran proses konfigurasi alat pada *transmodulator* CMP 201 dimana saluran yang masuk akan di decode kemudian disusun sesuai list saluran, saluran juga di konversi menjadi protokol UDP agar dapat terima oleh perangkat *switch* menggunakan jaringan LAN. Setelah saluran disusun sesuai urutan yang diinginkan, kumpulan saluran akan dikirim ke *switch*. core.

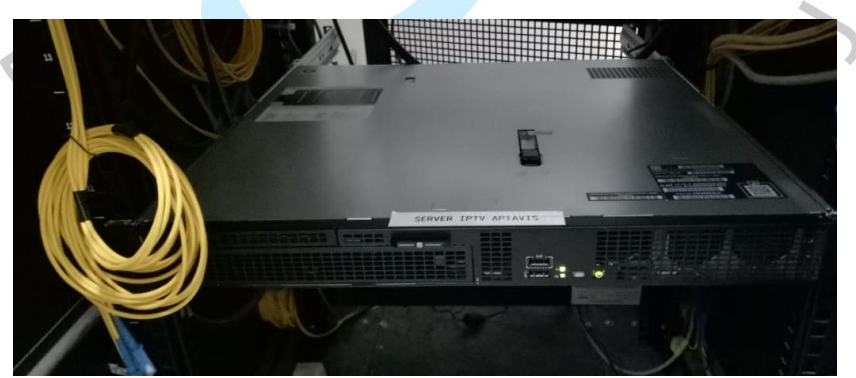

Gambar 3.19 Server IPTV Hospitality

Berikut merupakan gambar fisik server IPTV, server ini dikelola oleh pihak perusahaan vendor yang bergerak dibidang *TV Hospitality Server*, server ini berfungsi sebagai pemberi konten utama.

| CROWNE PLAZ                                                                                                    | ZA | =    |     |               |        |                         |    |             |           | 🐨 Gene | маниала |
|----------------------------------------------------------------------------------------------------|----|------|-----|---------------|--------|-------------------------|----|-------------|-----------|--------|---------|
| 200,0016                                                                                                    |    | Stre | ami | ing TV Channe | I List |                         |    |             |           |        |         |
| Dashboard                                                                                                    |    |      |     |               |        |                         |    |             |           | _      |         |
| Content IPTV                                                                                                    |    |      |     |               |        |                         |    |             |           | +Add   | Reload  |
|                                                                                                    |    |      |     |               |        |                         |    |             |           |        |         |
|                                                                                                    |    | Show | V 5 | 0 v entries   |        |                         |    |             | Search:   |        |         |
|                                                                                                    |    |      |     |               |        |                         |    |             |           |        |         |
| + TV Channel                                                                                                    |    |      | No  | Title         | Number | Link TV                 | 17 | Image       | Туре 💷    | Status | Action  |
| Video                                                                                                    |    |      | 1   | TRT World     | 109    | rtp://227.10.20.9.1234  |    | TRT<br>WERD | streaming | Aktif  | 18      |
| 😡 Fitur                                                                                                    |    |      |     |               |        |                         |    | -           |           |        |         |
| Lill Reporting                                                                                                    |    |      |     |               |        |                         |    | ×           |           |        |         |
| of System Setting                                                                                                    |    |      | 2   | Russia Today  | 108    | rtp://227.10.20.8.1234  |    |             | streaming | Aktif  | 08      |
| a of or other of the other of the other other of the other of the other other of the other of the other of the other other other of the other other ot |    |      |     |               |        |                         |    | -           |           |        |         |
|                                                                                                    |    |      |     |               |        |                         |    | ×           |           |        |         |
|                                                                                                    |    |      | 3   | NHK World     | 107    | rtp://227.10.20.7:1234  |    | MMIR        | streaming | Aktif  | C.      |
|                                                                                                    |    |      |     | Japan         |        |                         |    | -           |           |        |         |
|                                                                                                    |    |      |     |               |        |                         |    | ×           |           |        |         |
|                                                                                                    |    |      | 4   | GTV           | 176    | rtp://227.10.20.76.1234 |    | GTV         | streaming | Aktif  | CF.     |
|                                                                                                    |    |      | ۰., |               |        |                         |    | -           |           |        |         |

Gambar 3.20 Interface konfigurasi server IPTV Hospitality

Berikut merupakan *dashboard* manajemen konten pada server. Dashboard ini berfungsi meng-custom tampilan atau *User Interface* (UI) pada TV. Fitur-fitur pada dashboard ini memungkinkan untuk mengatur warna *background*, jenis *font*, mengatur list saluran, *input* logo dan elemen-elemen *branding* lainnya.

Transmodulator dan server IPTV kemudian di satukan di *switch core*. Ini membuat server dapat mengakses saluran-saluran dan membungkusnya dengan konten UI yang telah di-*custom* untuk di distribusikan.

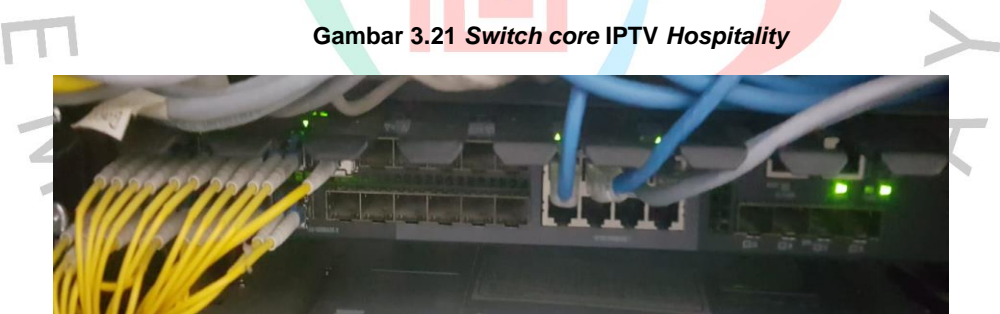

gambar 3.3.3 merupakan *switch core* H3C S5130-28F, digunakan sebagai inti *switch* yang menampung berbagai layanan hotel lainnya seperti internet, CCTV, Kwh billing, BAS dan IPTV. Layanan tersebut dipusatkan di dalam *switch* dan dipisahkan dengan menerapkan fitur VLAN agar sistem jaringan di hotel dapat berjalan lancer dan optimal. *Switch* ini bertugas mengirim data ke *switch* distribusi melalui kabel *fiber optic*.

Pada penerapan dan konfigurasinya, sistem yang diterapkan pada penyebaran konten adalah multicast. Multicast adalah sistem penyebaran data, yang pada penyebaran konten TV ini memungkinkan beberapa saluran televisi untuk disiarkan secara bersamaan di banyak host sekaligus. Multicast memiliki

banyak keuntungan termasuk memberikan video dan audio berkualitas tinggi melalui bandwidth terbatas sekaligus mengurangi biaya siaran.

#### Gambar 3.22 Gambaran sistem multicast

Gambar 3.3.3 menjelaskan perbadaan antara sistem Unicast, Broadcast dan Multicast yaitu:

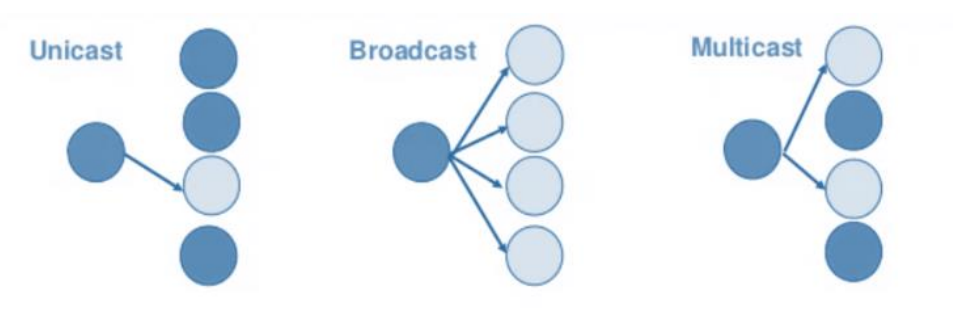

• Unicast: Satu pengirim dan satu penerima.

Broadcast: Satu pengirim, semua yang lain sebagai penerima.

• Multicast: Satu pengirim (atau lebih), banyak penerima.

Sistem distribusi multicast yang diterapkan di platform IPTV akan memungkinkan para tamu dapat mengakses saluran saluran TV yang berbeda di tempat yang berbeda. Teknik ini memungkinkan pengirim untuk mengirimkan beberapa saluran saluran sekaligus, mengurangi interferensi dan memaksimalkan kualitas program.

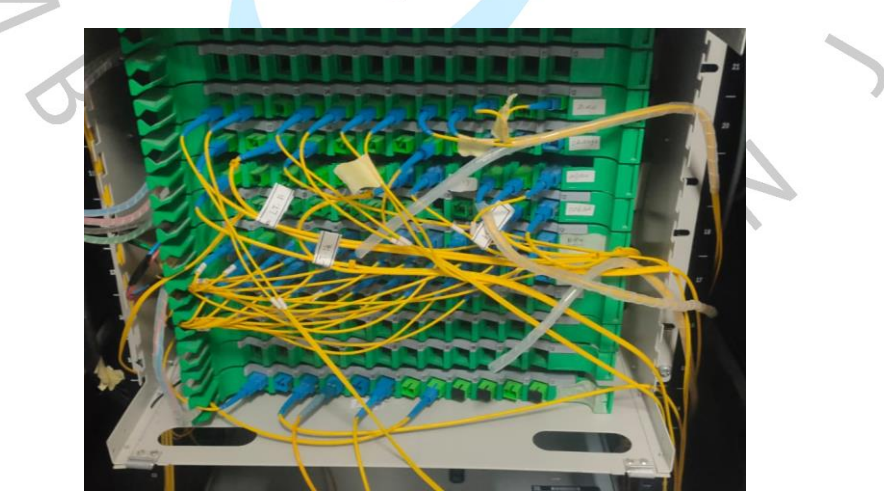

Gambar 3.23 OTB menuju switch distribusi

Kabel akan diterminasi melalui OTB dan di distribusi menggunakan kabel kabel *fiber optic* 48 core melalui T-Line yang sudah ter-*install* di gedung. Kemudian kabel akan menyebar menuju ODP yang tersebar bertempat di ruang shaft per tiga lantai untuk di distribusikan lagi menuju *switch* distribusi.

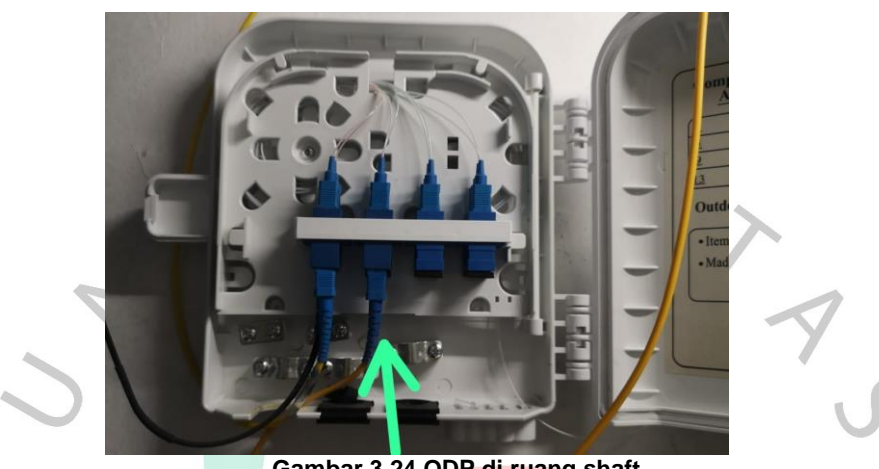

Gambar 3.24 ODP di ruang shaft

Gambar 3.3.3 merupakan ODP yang akan digunakan untuk menterminasi jaringan *fiber optic* dari OTB ke *switch* distribusi. ODP di letakkan di ruangan shaft per 3 lantai untuk terminasi ke 3 *switch* distribusi yang mencakup *switch* di lantai tempat ODP, lantai atas dan lantai bawahnya.

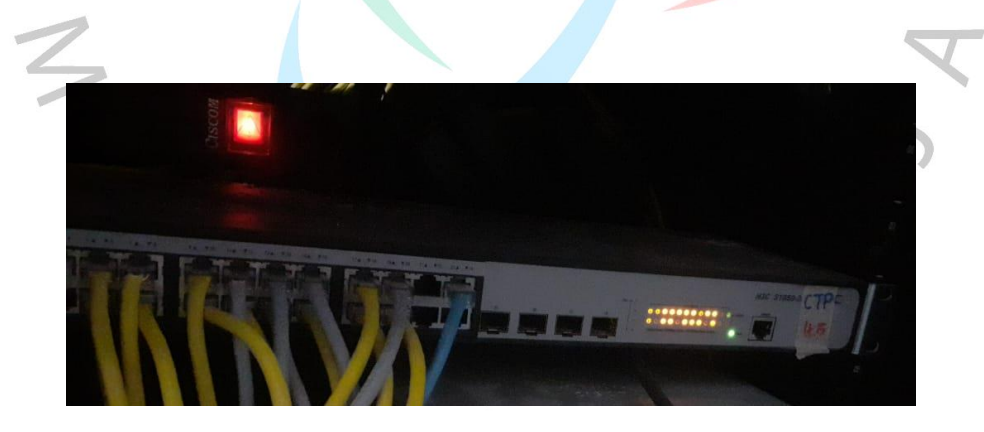

Gambar 3.25 Switch distribusi

Berikut adalah *switch* distribusi, bertugas menyebarkan konten IPTV ke seluruh TV di lantai tersebut melalui kabel LAN, terdapat 16 TV pada setiap lantainya.

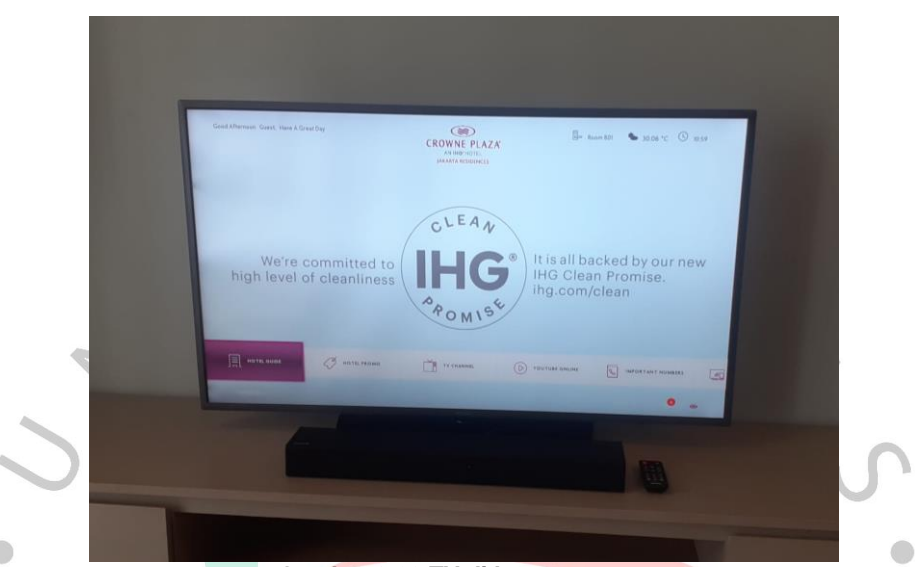

Gambar 3.26 TV di kamar tamu

Setelah data konten di distribusikan ke kamar oleh *switch* distribusi, TV di kamar akan dikoneksikan menggunakan kabel LAN yang sudah terpasang di faceplate yang kemudian akan di konfigurasi untuk bergabung dengan server dan mendapatkan konten server IPTV.

## a. Konfigurasi pada TV Hospitality

TV Hospitality yang digunakan pada perancangan ini adalah Samsung Hospitality TV, yang memiliki fitur H.Browser yaitu *Software Development Kit* (SDK) yang memungkinkan penerapan sistem integrator dengan UI yang intuitif didukung dengan Java, HTML5, XML untuk menerapkan sistem perhotelan dengan fitur interaktif dimana tamu dapat melakukan komunikasi 2 arah kepada petugas apartemen seperti pemesanan makanan, dan fitur pengiriman konten saluran, video on demand, music on demand, browsing di internet, streaming video menggunakan koneksi langsung ke TV tanpa melalui perangkat tambahan seperti STB (Set Top Box) karena semua dikendalikan oleh 1 server.

Tipe Hospitality TV merk Samsung dibagi menjadi 2 tipe yaitu Interactive dan Standalone dengan kriteria sebagai berikut:

 Mode Interactive: Dalam mode ini, TV berkomunikasi dengan dan sepenuhnya atau sebagian dikendalikan oleh perangkat yang terhubung Set Back Box (SBB) atau Set Top Box (STB) yang disediakan oleh vendor Hospitality System Integration (SI). Ketika TV akan mencoba mengidentifikasi SSB atau STB yang terhubung dengannya. Jika teridentifikasi, maka TV memberikan kontrol penuh ke SBB atau STB.

- Mode Standalone: Dalam mode ini, TV bekerja sendiri tanpa SBB eksternal atau STB.

Penerapan sistem akan menggunakan TV Hospitality Samsung mode Standalone dengan konfigurasi sebagai berikut:

5

Tabel 3.2 Proses koneksi TV dengan Server

| No. | Tampilan Konfigurasi                                                                                       | 0.     | Keterangan                                                                                                   |
|-----|----------------------------------------------------------------------------------------------------|--------|----------------------------------------------------------------------------------------------------|
| 1.  | TV installation Type<br>Select your TV installation type<br>TV Basic Setup<br>Cloning Mode<br>Factory Menu | Next > | Konfigurasi utama<br>akan menggunakan<br>TV <i>Basic Setup</i> , dan<br>tidak memakai<br>konfigurasi khusus. |

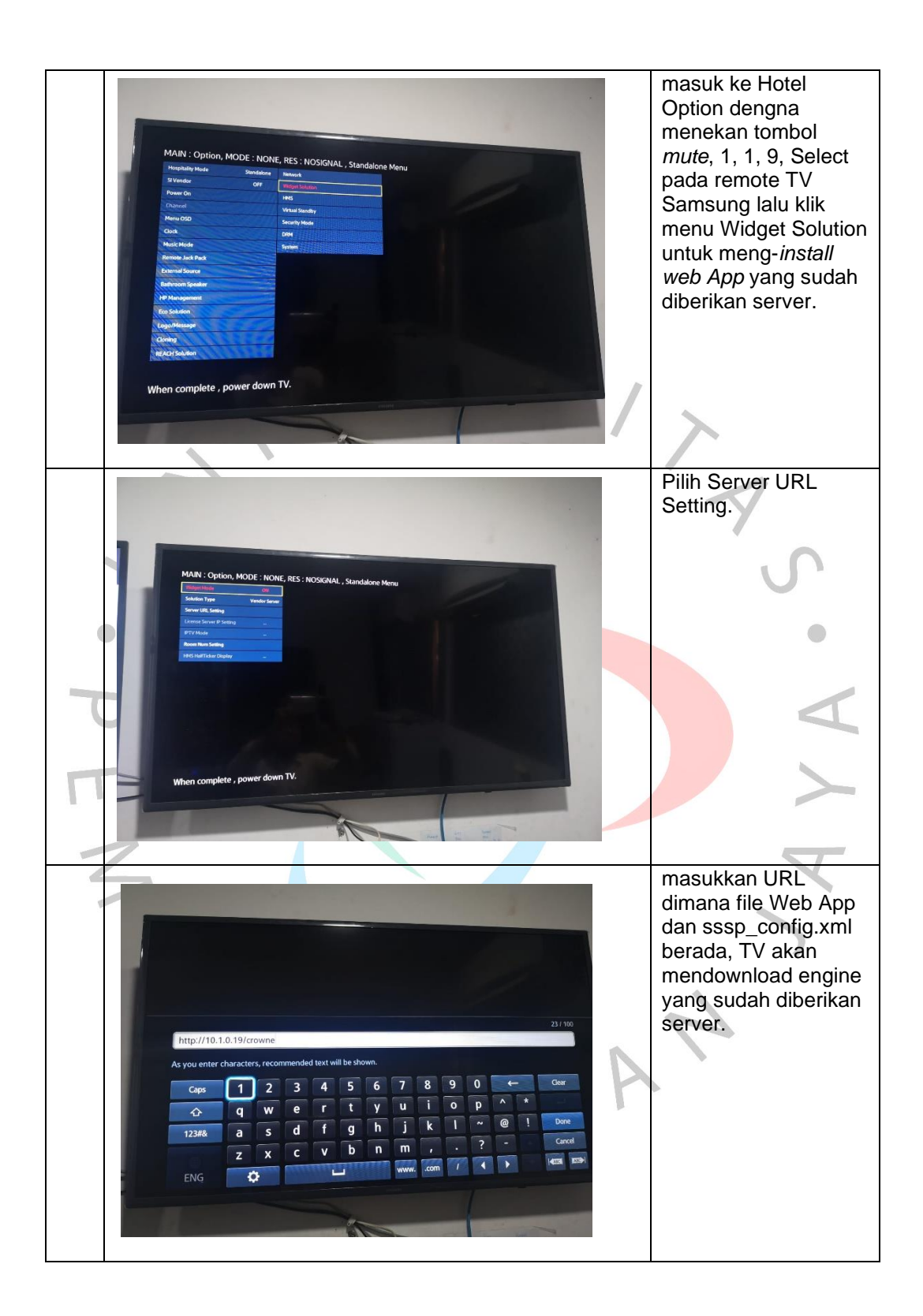

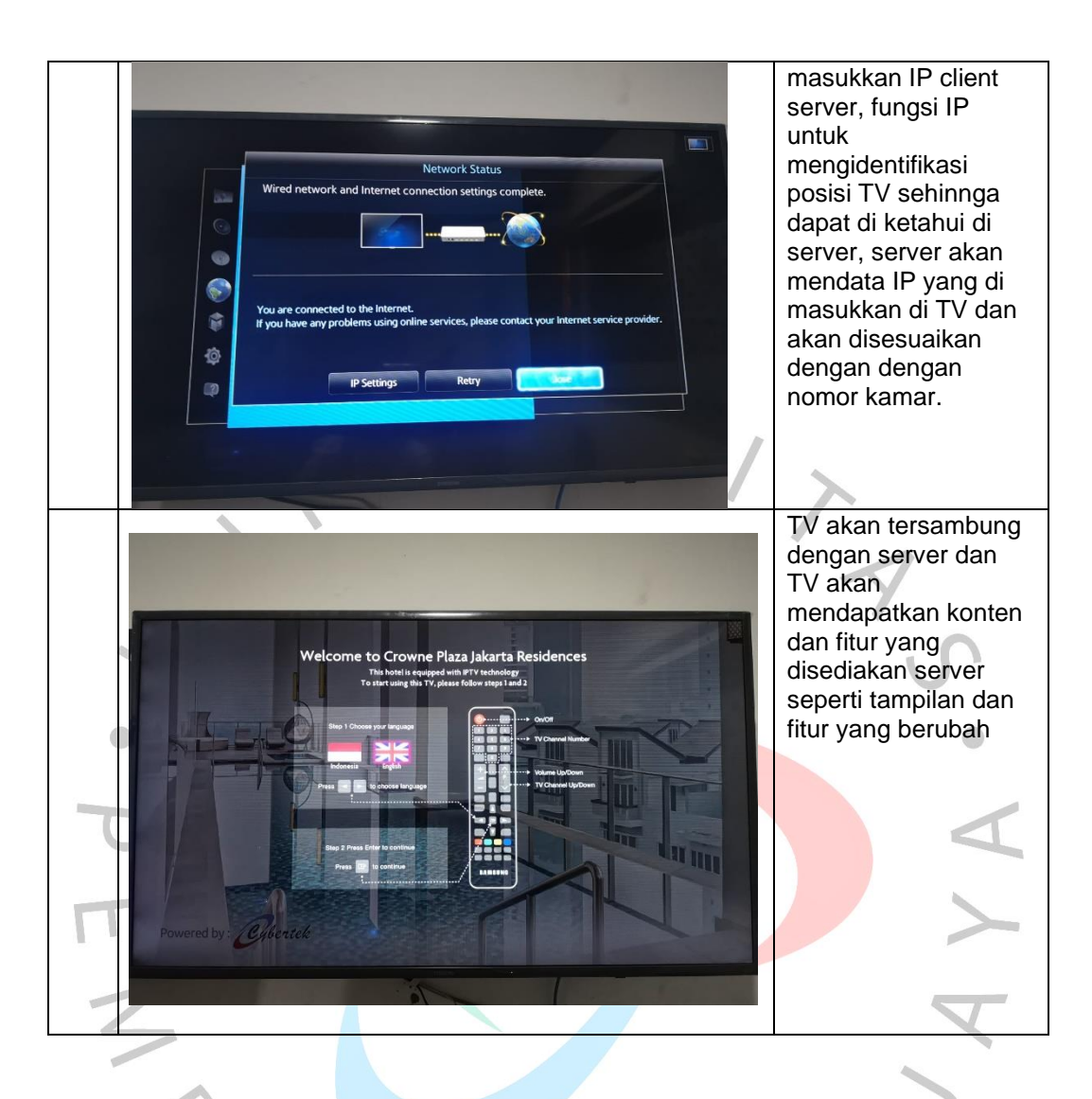

Data IP address pada setiap TV harus didokumentasikan untuk keperluan inisialisasi nomor dan lokasi kamar yang akan di input di server, berikut contoh data IP address:

|    | 12th Floor |            |               |           |           |  |  |  |  |  |  |
|----|------------|------------|---------------|-----------|-----------|--|--|--|--|--|--|
| No | Room       | IP Address | Netmask       | Gateway   | DNS       |  |  |  |  |  |  |
| 1  | 1201       | 10.1.0.111 | 255.255.252.0 | 10.1.0.11 | 10.1.0.11 |  |  |  |  |  |  |
| I  | 1201       | 10.1.0.160 | 255.255.252.0 | 10.1.0.11 | 10.1.0.11 |  |  |  |  |  |  |
| 2  | 1202       | 10.1.0.180 | 255.255.252.0 | 10.1.0.11 | 10.1.0.11 |  |  |  |  |  |  |
| 2  | 1202       | 10.1.0.183 | 255.255.252.0 | 10.1.0.11 | 10.1.0.11 |  |  |  |  |  |  |
| 2  | 1205       | 10.1.0.115 | 255.255.252.0 | 10.1.0.11 | 10.1.0.11 |  |  |  |  |  |  |
| 3  | 1205       | 10.1.0.116 | 255.255.252.0 | 10.1.0.11 | 10.1.0.11 |  |  |  |  |  |  |
|    | 15th Floor |            |               |           |           |  |  |  |  |  |  |

# Tabel 3.3 Data IP untuk TV Hospitality

| No | Room | IP Address | Netmask       | Gateway   | DNS       |
|----|------|------------|---------------|-----------|-----------|
| 4  | 1501 | 10.1.0.184 | 255.255.252.0 | 10.1.0.11 | 10.1.0.11 |
|    | 1501 | 10.1.0.129 | 255.255.252.0 | 10.1.0.11 | 10.1.0.11 |
| 2  | 1502 | 10.1.0.192 | 255.255.252.0 | 10.1.0.11 | 10.1.0.11 |
| 2  | 1502 | 10.1.0.131 | 255.255.252.0 | 10.1.0.11 | 10.1.0.11 |
| 2  | 1505 | 10.1.0.132 | 255.255.252.0 | 10.1.0.11 | 10.1.0.11 |
| 3  | 1505 | 10.1.0.133 | 255.255.252.0 | 10.1.0.11 | 10.1.0.11 |

Data IP address akan di masukkan ke dalam server untuk penyesuaian nomor dan lokasi kamar yang akan ditampilkan.

b. Mengubah isi konten

Salah satu *jobdesk* pratikan adalah mengubah dan menyesuaikan konten IPTV sesuai permintaan pihak apartemen. Konten IPTV dapat diubah dengan mengakses server melalui laptop dengan menyambungkan jaringan laptop ke server terlebih dahulu, kemudian mengakses dashboard server menggunakan IP di Web Browser. Berikut beberapa gambaran proses pengeditan konten IPTV.

| No. | Tangka                              | par          | ) la               | yar                                                                                                    |                                                                                                    |            |         |         |                    |          |        |                |   | Keterangan          |
|-----|-------------------------------------|--------------|--------------------|----------------------------------------------------------------------------------------------------|----------------------------------------------------------------------------------------------------|------------|---------|---------|--------------------|----------|--------|----------------|---|---------------------|
| 1.  |                                     |              |                    |                                                                                                    |                                                                                                    |            |         |         |                    |          |        |                | 3 | Pengubahan konten   |
|     | ← → C ▲ Not secure                  | 101.0.19/010 | metadmin/art       | ide//id=18cateacev=artide&name=1                                                                                                    |                                                                                                    |            |         | 64 yr   | e e 🖿              | 0 - 2    |        | п 🦚 і          |   | aubastagon, di manu |
|     | CROWNE PLAZA                        | =            |                    |                                                                                                    |                                                                                                    |            |         |         |                    |          | 🕤 Gen  | ral Manager    | Î | 'Hotol Guido'       |
|     | & Dashboard                         | Article      | lotel Guid         | e List                                                                                                    |                                                                                                    |            |         |         |                    |          | 440    | <b>D</b> Robal |   | Hotel Guide .       |
|     | Content IPTV ~                      | Show         | ~ entr             | es.                                                                                                    |                                                                                                    |            |         |         | 94                 | earcte   |        |                |   |                     |
|     | ITI Article v                       | C No         | Title              | Teg Line ID II                                                                                                    | Tag Line En                                                                                                    | Images     | Type    | Link II | Sub<br>Category II | Status 1 | Sort   | Action         |   |                     |
|     | Hotel Pramo                         | C 1          | Safe               | How to Use To Lock: 1. Close the door 2.                                                                                                    | How to Use To Lock: 1. Close the door 2.                                                                                                    |            | article |         | Manual_Book        | Aktr     | 9      | <i>u</i>       |   |                     |
|     | i Information <<br>↓ Tv Streaming < |              | Box                | Press W bullon To Open: 1. Enter your<br>selected code 2. Press W button                                                                                                    | Press W button To Open: 1. Enter your<br>selected code 2. Press W button                                                                                                    | ×          |         |         |                    |          |        |                |   |                     |
|     | Video     C     Flur     C          | □ 2          | TV And<br>Soundber | How to Use 1, Press the power button on<br>the email remote for Sound Bar and the<br>bigger one for TV 2. The sound bar will                                                                                                    | How to Use 1. Press the power button on<br>the small remote for Sound Bar and the<br>bioper one for TV 2. The sound bar will                                                                                                    | ١          | articla |         | Manua(_Book        | Aklf     | 8      | <i>x</i>       |   |                     |
|     | M. Reporting                        |              |                    | automotically connect to the TV after<br>turned on or Press D.IN button on the<br>stroll remote 3. Select the ordered mode                                                                                                    | automatically connect to the TV after<br>turned on or Press DUN button on the<br>small remote 3. Select the preferred mode                                                                                                    | ×          |         |         |                    |          |        |                |   |                     |
|     | OC System Setting <                 |              |                    | on the TV                                                                                                    | on the TV                                                                                                    |            |         |         |                    |          |        |                |   |                     |
|     |                                     | с з          | Microsofte         | How to Use 1. Prese the open butters on<br>the lower right corner and put the food<br>into the microseve 2. Heat the food by<br>preseing start butters 3. You may add 30e<br>more by preseing the same butters 4. To<br>stop, press the stop butters beside the<br>start butters. | How to Use 1. Prose this open button on<br>the lower right comer and put the food<br>into the microwave 2. Heat the food by<br>preseing start button 3. You may add 50e<br>more by pressing the same button 4. To<br>stop, press the stop button beside the<br>start button | <b>•••</b> | articlo |         | Manuai_Book        | AKI      | 7      | x              |   |                     |
|     |                                     | C 4          | Hood<br>Exhauat    | How To Use Pull the onheast to find a light<br>and motor control. The suggested time to<br>operate the extractor is 5.5 minutes<br>before cooking and turn to 01.55 minutes<br>after cooking. Prease do not pull the cable                                                        | How To Use Pull the exhaust to find a light<br>and motor control. The suggested time to<br>operate the extractor is 3.5 minutes<br>before occelling and turn to 01.5.5 minutes<br>after cocking. Presee do not pull the cable                                               | <b>**</b>  | aticio  |         | Manual_Book        | Aktr     | 0      | æ              |   |                     |
|     | 1 2 O H 📀 🐂                         | @ 0 4        | 0                  | 0 8                                                                                                    |                                                                                                    |            |         |         |                    | ~        | S 🛋 40 | 139 754 📮      |   |                     |

Tabel 3.4 Fitur penyesuaian konten di Server

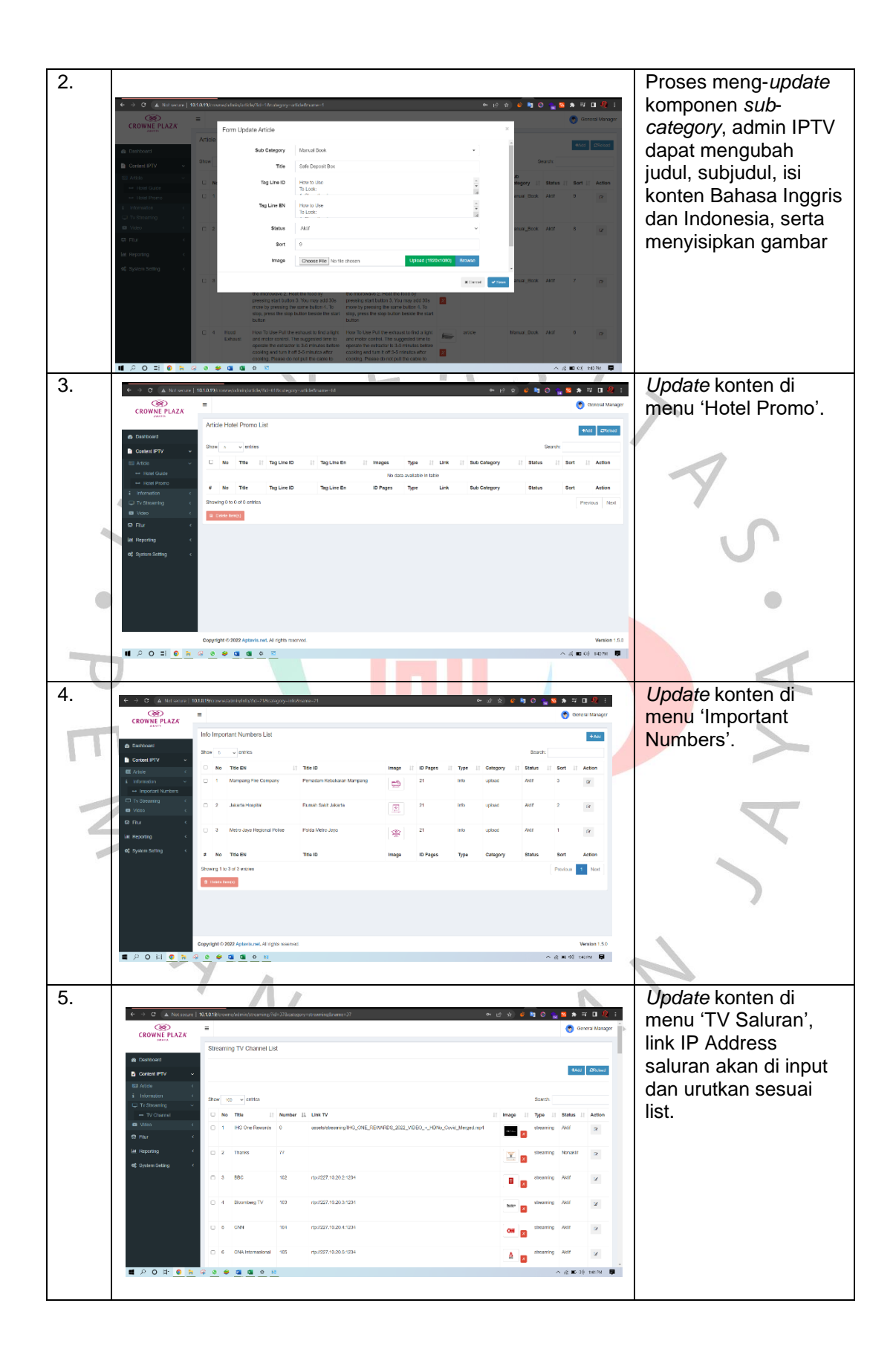

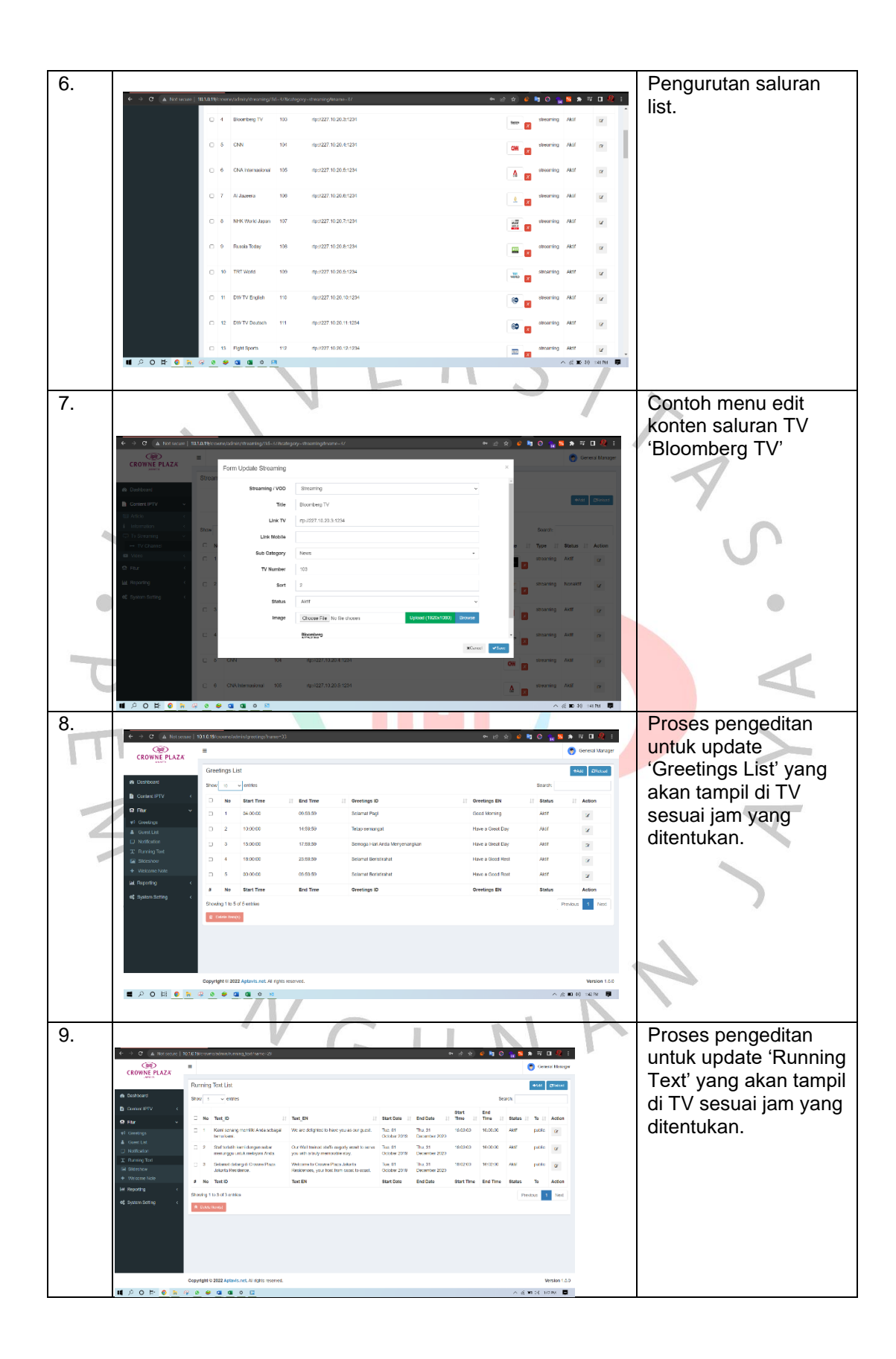

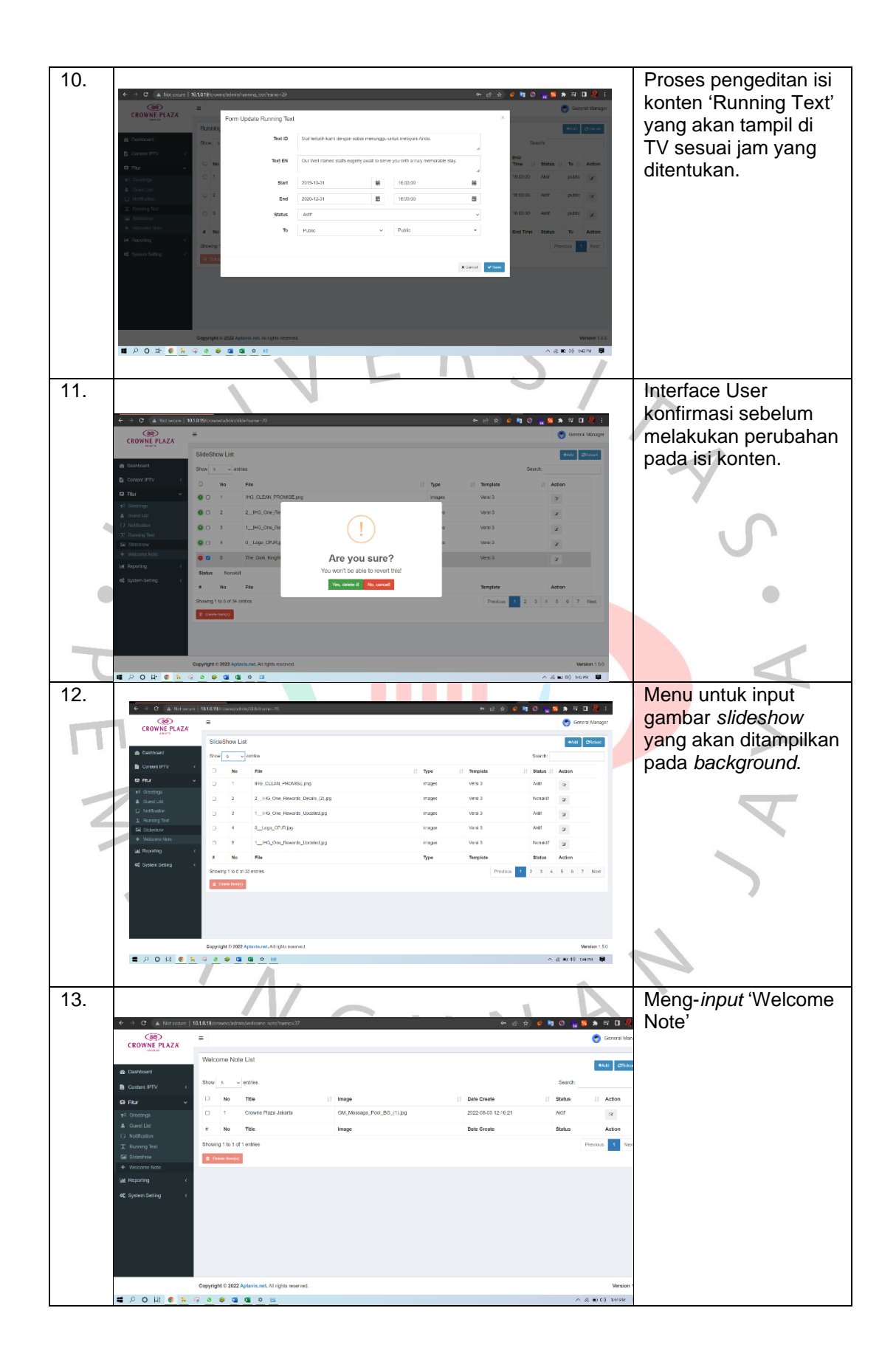

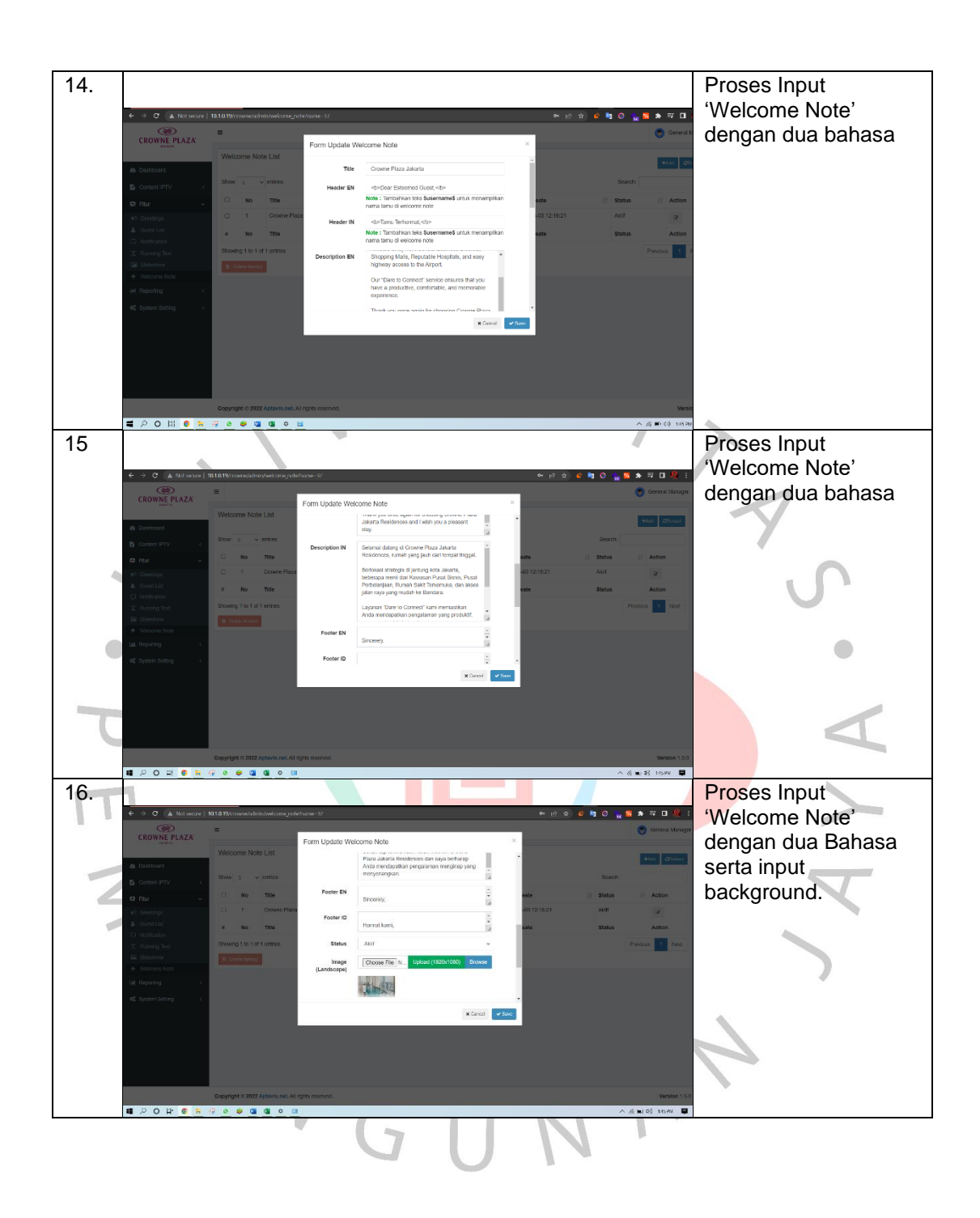

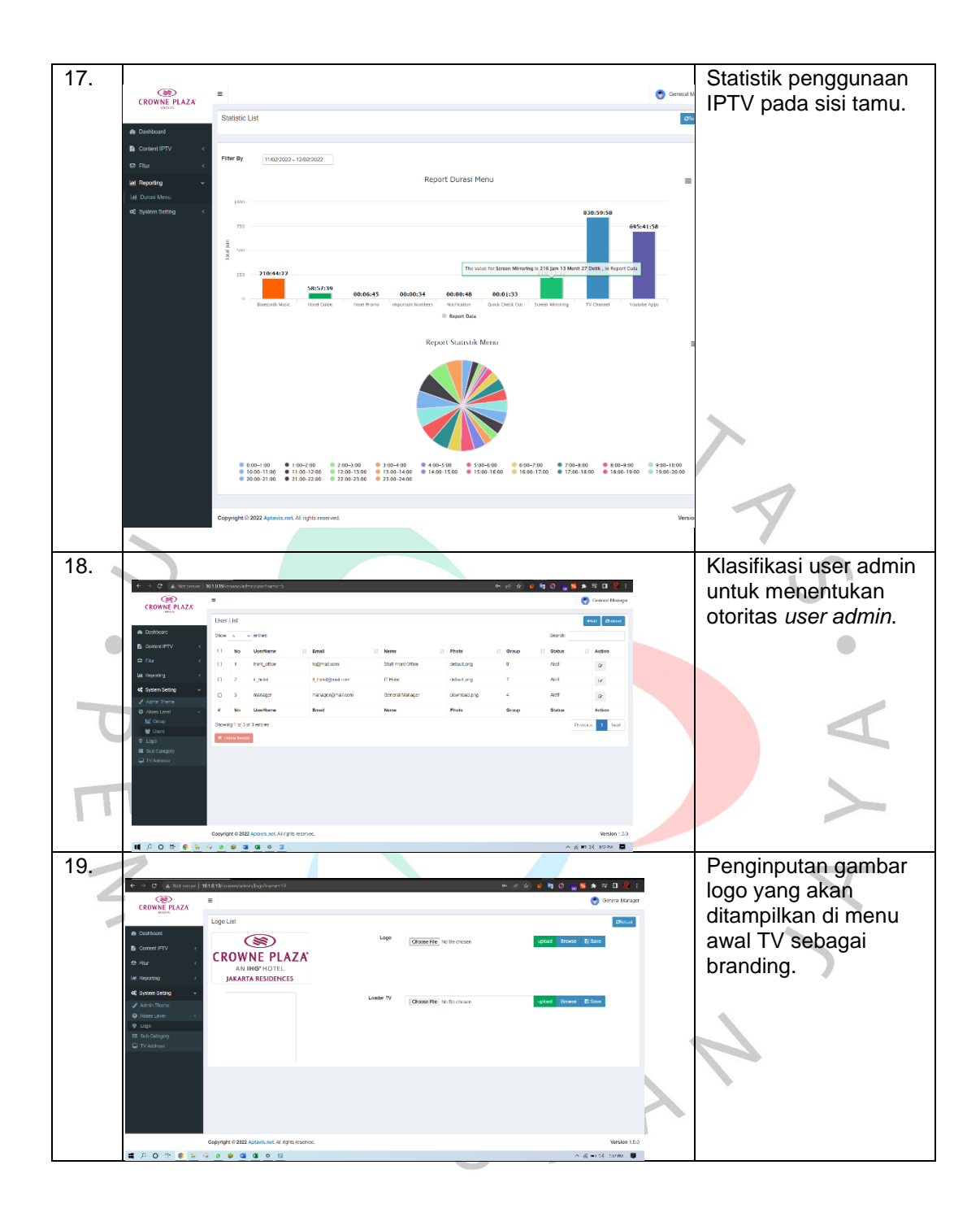

| 00    |                                                                                                    |                                                                                                    |                                                                                                    |                                                                                                    |                                                                                                    |                                                                                                    | Describes to show the             |  |
|-------|----------------------------------------------------------------------------------------------------|----------------------------------------------------------------------------------------------------|----------------------------------------------------------------------------------------------------|----------------------------------------------------------------------------------------------------|----------------------------------------------------------------------------------------------------|----------------------------------------------------------------------------------------------------|-----------------------------------|--|
| 20.   |                                                                                                    |                                                                                                    |                                                                                                    |                                                                                                    |                                                                                                    |                                                                                                    | Penginputan bagian                |  |
|       | ← → C (▲ Notsense)                                                                                                    | 90.10.19) novadalni galininga                                                                                                    | ðsme-21                                                                                                    |                                                                                                    | er 10 2 🔌 🕸 🖸 🖸                                                                                                    | 👷 🛚 🛦 💷 🗖 😫 i                                                                                                    | sub-category dan                  |  |
|       | CROWNE PLAZA                                                                                                    | =                                                                                                    |                                                                                                    |                                                                                                    |                                                                                                    | 🌍 General Manager                                                                                                    |                                   |  |
|       |                                                                                                    | Sub Category List                                                                                                    |                                                                                                    |                                                                                                    |                                                                                                    | +/at (Stated                                                                                                    | pengurutan                        |  |
|       | #6 Dashboard                                                                                                    | Show so v entries                                                                                                    |                                                                                                    |                                                                                                    | Search:                                                                                                    |                                                                                                    | bagiannya.                        |  |
|       | Committee (                                                                                                    | C No ID Pages                                                                                                    | Sub Category ID    Sub Cat                                                                                                    | legary EN    Bub Category Link                                                                                                    | 1 Sert 1 Stat                                                                                                    | tus IT Action                                                                                                    |                                   |  |
|       | jal, Reporting <                                                                                                    | 1 37                                                                                                    | Konsa Konsa                                                                                                    | koroa                                                                                                    | 10 Ak1                                                                                                    |                                                                                                    |                                   |  |
|       | <b>4</b> ; System Setting ~                                                                                                    | C 2 37                                                                                                    | Japan Japan                                                                                                    | japan                                                                                                    | 9 Akti                                                                                                    | r x                                                                                                    |                                   |  |
|       | 🖌 Admin Therre                                                                                                    | C 5 37                                                                                                    | France France                                                                                                    | france                                                                                                    | 14 Akt                                                                                                    | x I                                                                                                    |                                   |  |
|       | Arses Level                                                                                                    | 0 4 37                                                                                                    | Australia Australia                                                                                                    | australia                                                                                                    | 14 Akti                                                                                                    | r 2                                                                                                    |                                   |  |
|       | III Sub Calogory                                                                                                    | G 5 37                                                                                                    | Arab Arab                                                                                                    | arab                                                                                                    | 13 Akti                                                                                                    | 2                                                                                                    |                                   |  |
|       | 147 14 PM (149)                                                                                                    | E 6 37                                                                                                    | India India                                                                                                    | India                                                                                                    | 12 AR1                                                                                                    | ×                                                                                                    |                                   |  |
|       |                                                                                                    | 0 7 37                                                                                                    | Chinese Chinese                                                                                                    | chinere                                                                                                    | 11 Aki                                                                                                    | ×                                                                                                    |                                   |  |
|       |                                                                                                    | 6 8 37                                                                                                    | Ufestyle Ufestyle                                                                                                    | Mastyle                                                                                                    | S Akti                                                                                                    | r 2                                                                                                    |                                   |  |
|       |                                                                                                    | 9 37                                                                                                    | Science And Education Science                                                                                                    | And Education acience_and_education                                                                                                    | 5 Akti                                                                                                    | r 2                                                                                                    |                                   |  |
|       |                                                                                                    | 10 37                                                                                                    | TV Series TV Serie                                                                                                    | s le_seiss                                                                                                    | 4 Nor                                                                                                    | ekif 😿                                                                                                    |                                   |  |
|       |                                                                                                    | 0 11 1                                                                                                    | Boku Manual Manual                                                                                                    | Book manual_book                                                                                                    | 1 /80                                                                                                    | ×                                                                                                    |                                   |  |
|       | 🚍 🔎 O 胡 👩 🐂                                                                                                    | ○ 2 1 ○ 2 0 0 0                                                                                                    | Porocephan Covid 19 Covid 19                                                                                                    | Prevention covid 19 prevention                                                                                                    | 0 Nor                                                                                                    | aktr · · · · · · · · · · · · · · · · · · ·                                                                                                    | 8                                 |  |
| 21    | 6 × 6 × 11                                                                                                    |                                                                                                    |                                                                                                    |                                                                                                    |                                                                                                    |                                                                                                    | Database IP Address               |  |
| ~ · · | (38)                                                                                                    |                                                                                                    | 10-10                                                                                                    |                                                                                                    | - er sr - • • • •                                                                                                    | General Mensoar                                                                                                    |                                   |  |
|       | CROWNE PLAZA                                                                                                    |                                                                                                    |                                                                                                    |                                                                                                    |                                                                                                    | <b>V</b>                                                                                                    |                                   |  |
|       |                                                                                                    |                                                                                                    |                                                                                                    |                                                                                                    |                                                                                                    |                                                                                                    |                                   |  |
|       | B Dashboard                                                                                                    | IP Address List                                                                                                    |                                                                                                    |                                                                                                    |                                                                                                    | Ø Recol                                                                                                    | inisialisasi penamaan             |  |
|       | øs Dashboard<br>В Content IPTV ←                                                                                                    | IP Address List                                                                                                    |                                                                                                    |                                                                                                    |                                                                                                    | Ø Reload                                                                                                    | inisialisasi penamaan             |  |
|       | Dashboard     Context (PTV      Context (PTV      Context (PT     | IP Address List                                                                                                    | 9                                                                                                    |                                                                                                    |                                                                                                    | C Retad                                                                                                    | inisialisasi penamaan<br>ruangan. |  |
|       | in Dashboard<br>Di Connet IPTV - (<br>Di Ptur - (<br>Mi Reporting - (                                                                                                    | IP Address List                                                                                                    | 2                                                                                                    |                                                                                                    | ≠UπTΩ                                                                                                    | C Recol                                                                                                    | inisialisasi penamaan<br>ruangan. |  |
|       | <ul> <li>Backboard</li> <li>ConnectIPTV</li> <li>ConnectIPTV</li> <li>Phur</li> <li>Hisporting</li> <li>At Reporting</li> <li>System Setting</li> </ul>                                                                                                    | IP Address List<br>TV IP Address TV Grou<br>Sitow 10 v entres                                                                                                    | 2                                                                                                    |                                                                                                    | <b>√ Lis Tr</b> λ<br>Search:                                                                                                    | 2 Rebail                                                                                                    | inisialisasi penamaan<br>ruangan. |  |
|       | Backboard     Convertiget     Convertiget     Convert     Convertiget     Convertiget     Convertiget         | IP Address List TV IP Address TV Grou Sites 19 v entries Ne                                                                                                    | 9<br>Roon Number                                                                                                    | IL IPAdoess II                                                                                                    | Sub Total                                                                                                    | Call Annual                                                                                                    | inisialisasi penamaan<br>ruangan. |  |
|       | B. Databaard     Domert IPTV     Comert IPTV     Comert IPTV     Comert InTV     M Reporting     Comert InTV     Animis Thema     Of Analis Thema     Of Analis Thema     Of Analis Thema     Of Analis Thema                                                                                                    | IP Address List                                                                                                    | P Room Number                                                                                                    | IL PAJOTIS   <br>• 16(1,3)11<br>• 16(1,3)80                                                                                                    | <mark>≪List™</mark><br>Search:<br>Sub Total II<br>2                                                                                                    | C finad                                                                                                    | inisialisasi penamaan<br>ruangan. |  |
|       | B Castebard     D Connect(HTV     C     Phur     C     Haporteg     C     Adm Time     Adm Time     C     Adm Time     Make Long     C     Make Long     Make Long     C     Make Long     C     Make Long     Make Long     Ma     | IP Address List                                                                                                    | P<br>Room Number<br>1201                                                                                                    | 10. IP Adores 11<br>- 10:10.98<br>- 10:10.98                                                                                                    | <mark>vizata</mark><br>Seartri<br>Sub Total II<br>2                                                                                                    | 2 field<br>Kdz Ud 7 Houste<br>123<br>Action                                                                                                    | inisialisasi penamaan<br>ruangan. |  |
|       | Buddwad     DomerUPTV     C     DimerUPTV     C     DimerUPTV     C     difference     difference     dif      | IP Address List                                                                                                    | 0<br>Rom Number<br>127<br>123                                                                                                    | III         IP Address         III           - 160:1.0.311         -         -         -         -         -         -         -         -         -         -         -         -         -         -         -         -         -         -         -         -         -         -         -         -         -         -         -         -         -         -         -         -         -         -         -         -         -         -         -         -         -         -         -         -         -         -         -         -         -         -         -         -         -         -         -         -         -         -         -         -         -         -         -         -         -         -         -         -         -         -         -         -         -         -         -         -         -         -         -         -         -         -         -         -         -         -         -         -         -         -         -         -         -         -         -         -         -         -         -         -         - </td <td>vilin 74<br/>Beards<br/>Sub Tobal II<br/>2<br/>2</td> <td>C Soud<br/>Nde Stiffibude<br/>10<br/>Action</td> <td>inisialisasi penamaan<br/>ruangan.</td> <td></td> | vilin 74<br>Beards<br>Sub Tobal II<br>2<br>2                                                                                                    | C Soud<br>Nde Stiffibude<br>10<br>Action                                                                                                    | inisialisasi penamaan<br>ruangan. |  |
|       | Darburd     Donard (BTV                                                                                                    | IP Address List                                                                                                    | 2<br>Rom Nutter<br>521<br>522                                                                                                    | II.         IP Address         II           • 16(1,3)         • 16(1,3)         • 16(1,3)           • 16(1,3)         • 16(1,3)         • 16(1,3)           • 16(1,3)         • 16(1,3)         • 16(1,3)                                                                                                    | vicitifi<br>Beach:<br>Sub Total II<br>2<br>2                                                                                                    | Carl Carl Processon<br>(Carl Processon)<br>Action                                                                                                    | inisialisasi penamaan<br>ruangan. |  |
|       | Barbard     Doner(BTV 4     Thr 4     The 4     The     | IP Address List           TV/IP Address         TV Graz           Bites         0         ettes           0         1         1           0         2         1           0         2         3                                                                                                    | - Rom kvaler<br>001<br>003<br>005                                                                                                    | III         IP Address         III           - 102.3311         - 102.3311         - 102.3311           - 102.332         - 102.3388         - 102.3388           - 102.3388         - 102.3388         - 102.3388           - 102.3388         - 102.3388         - 102.3388                                                                                                    | vicitif<br>Beach:<br>Seb Total II<br>2<br>2<br>2                                                                                                    | Call Transformed                                                                                                    | inisialisasi penamaan<br>ruangan. |  |
|       | Control UTY     Control UTY     Control UTY     Control UTY     Control     Truc     Control     Control     Contro     Control     Control     Control     Contro     Control     Co     | IP Address List           TV IP Address List           TV IP Address List           Bites a Vertice           Image: A Vertice           Image: A Vertice           Image: | Room Number<br>Room Number<br>Room<br>Room<br>Room<br>Room<br>Room<br>Room<br>Room<br>Roo                                                                                                    | IA         IP Address         I.1           • 101.1341         • 101.1341         • 101.1341           • 101.1343         • 101.1343         • 101.1343           • 101.1349         • 101.1349         • 101.1349           • 101.1349         • 101.1349         • 101.1349                                                                                                    | eventri<br>Beardt<br>Suid Tebal<br>2<br>2<br>2                                                                                                    | 2 Read                                                                                                    | inisialisasi penamaan<br>ruangan. |  |
|       | Control UTY     Control UTY     Control UTY     Control UTY     Control     Control     Control     Control     Control     Control     Control     Control     Control     Control     Control      Control      Contro      Control          | PAddress List           TV IP Address         TV Graz           Res         0         enters           .         .         .           .         .         .           .         .         .           .         .         .           .         .         .           .         .         .           .         .         .           .         .         .           .         .         .                                                                                                    | 2 Kon Nutter<br>501 501<br>501<br>503<br>505<br>505                                                                                                    | ID         IP Address         II           - 16(1,0.01)         - 16(1,0.00)         - 16(1,0.00)           - 16(1,0.00)         - 16(1,0.00)         - 16(1,0.00)           - 16(1,0.00)         - 16(1,0.00)         - 16(1,0.00)           - 16(1,0.00)         - 16(1,0.00)         - 16(1,0.00)                                                                                                    | 2 Cristino Constraint<br>Search:<br>2 Cristino Constraint<br>2 Cristino Constraint<br>2 Cristino Con | Constant<br>Constant<br>Con | inisialisasi penamaan<br>ruangan. |  |
|       | Conserved     Conserved ETPY     Conserved ETPY     Conserved ETPY     Conserved ETPY     Conserved ETPY     Conserved     Conserved          | PAddress Litt TV (PAddress Litt TV (PAddress Litt TV (PAddress TV Grav                                                                                                    | P Rom Nutter Kon Nutter Kon Kutter Kon Kutter Kutter Kon Kutter Kon Kutter Ko | II         IP Address         II           - 16:10.31         -         -         -         -         -         -         -         -         -         -         -         -         -         -         -         -         -         -         -         -         -         -         -         -         -         -         -         -         -         -         -         -         -         -         -         -         -         -         -         -         -         -         -         -         -         -         -         -         -         -         -         -         -         -         -         -         -         -         -         -         -         -         -         -         -         -         -         -         -         -         -         -         -         -         -         -         -         -         -         -         -         -         -         -         -         -         -         -         -         -         -         -         -         -         -         -         -         -         -         -         -                                                                                                    | Exaction<br>Seasons<br>Seasons<br>2<br>2<br>2<br>2<br>2                                                                                                    | Cliff block                                                                                                    | inisialisasi penamaan<br>ruangan. |  |
|       | Convertient     Convertient     Convertient     Convertient     Convertient     Convertient     Convertient     Convertient     Convertient     Convertient     Convertient     Convertient     Convertient     Convertient                                                                                                    | PAddress Litt           TV/PAddress Litt           TV/PAddress V/Gaz           Bits:         0           0         0           1           2           3           4                                                                                                    | Kon koler     Or     Or     Or     Or     Or     Or     Or     Or     Or     Or                                                                                                    | III         IP Address         III           - 102.3311         - 102.3311         - 102.3311           - 102.3311         - 102.3380         - 102.3380           - 102.3380         - 102.3380         - 102.3380           - 102.3317         - 102.3380         - 102.3380           - 102.3380         - 102.3380         - 102.3380                                                                                                    | sub http://www.sub.edu/                                                                                                    | 2 China (                                                                                                    | inisialisasi penamaan<br>ruangan. |  |
|       | Converting Converting | IP Address List           TV IP Address         TV Graz           Bite::::::::::::::::::::::::::::::::::::                                                                                                    | - Rom Kweter<br>001<br>003<br>003                                                                                                    | IPAdens         II           - 161,3.311         -         -         -         -         -         -         -         -         -         -         -         -         -         -         -         -         -         -         -         -         -         -         -         -         -         -         -         -         -         -         -         -         -         -         -         -         -         -         -         -         -         -         -         -         -         -         -         -         -         -         -         -         -         -         -         -         -         -         -         -         -         -         -         -         -         -         -         -         -         -         -         -         -         -         -         -         -         -         -         -         -         -         -         -         -         -         -         -         -         -         -         -         -         -         -         -         -         -         -         -         -         -                                                                                                    | sub head                                                                                                    | 2 there<br>22<br>Action<br>→ (c) = C(2) 151/M                                                                                                    | inisialisasi penamaan<br>ruangan. |  |

## c. Tampilan pada TV

Setelah konten disesuaikan di Server melalui *dashboard* edit konten, konten di TV akan ter-*update* dengan otomatis dan akan diterapkan secara langsung pada semua TV.

Tampilan dan konten di IPTV yang dapat disesuaikan dapat dilihat pada tabel berikut.

## Tabel 3.5 Tampilan interface pada IPTV Hospitality

| No | Tampilan interface TV | Keterangan |
|----|-----------------------|------------|
|    |                       |            |

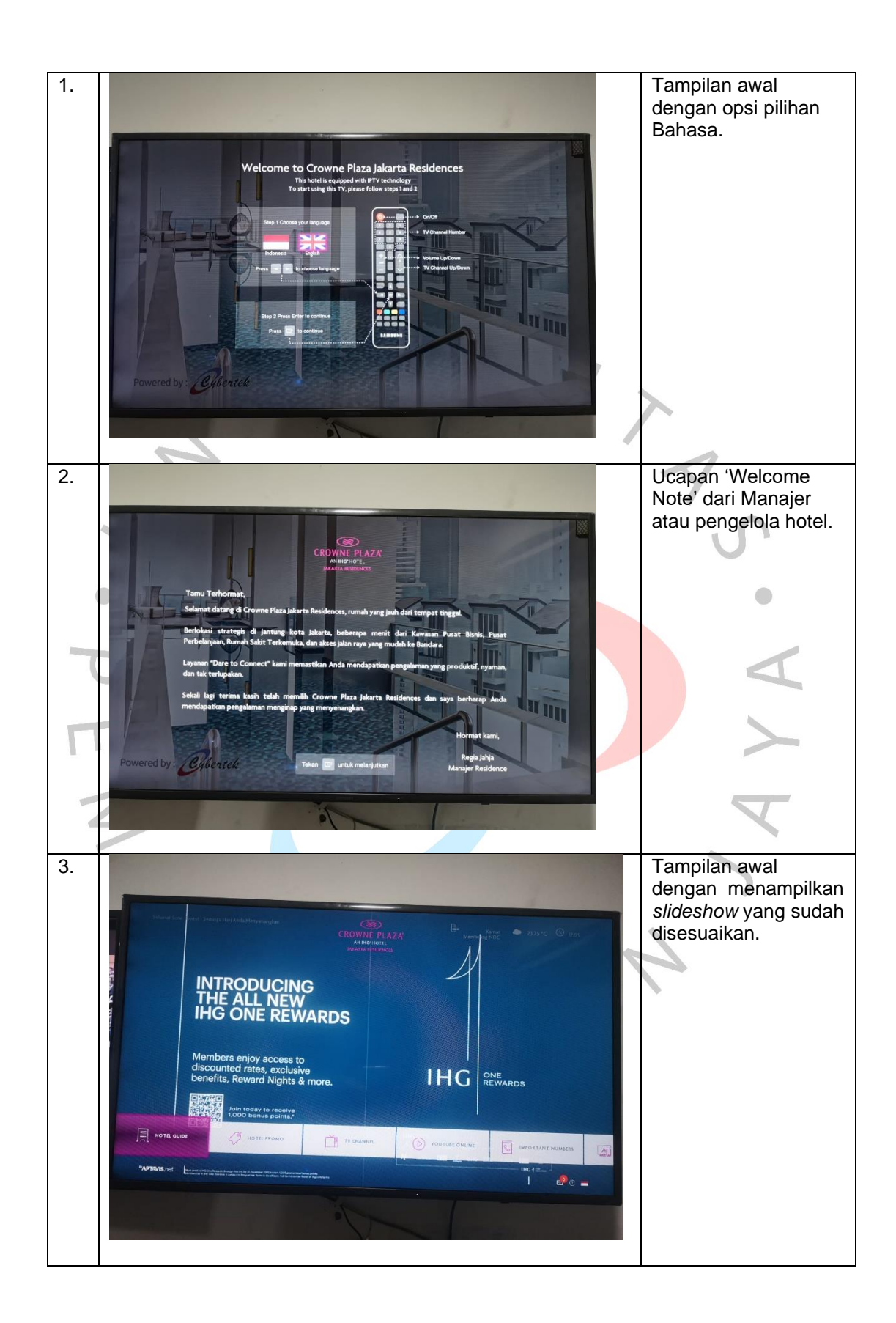

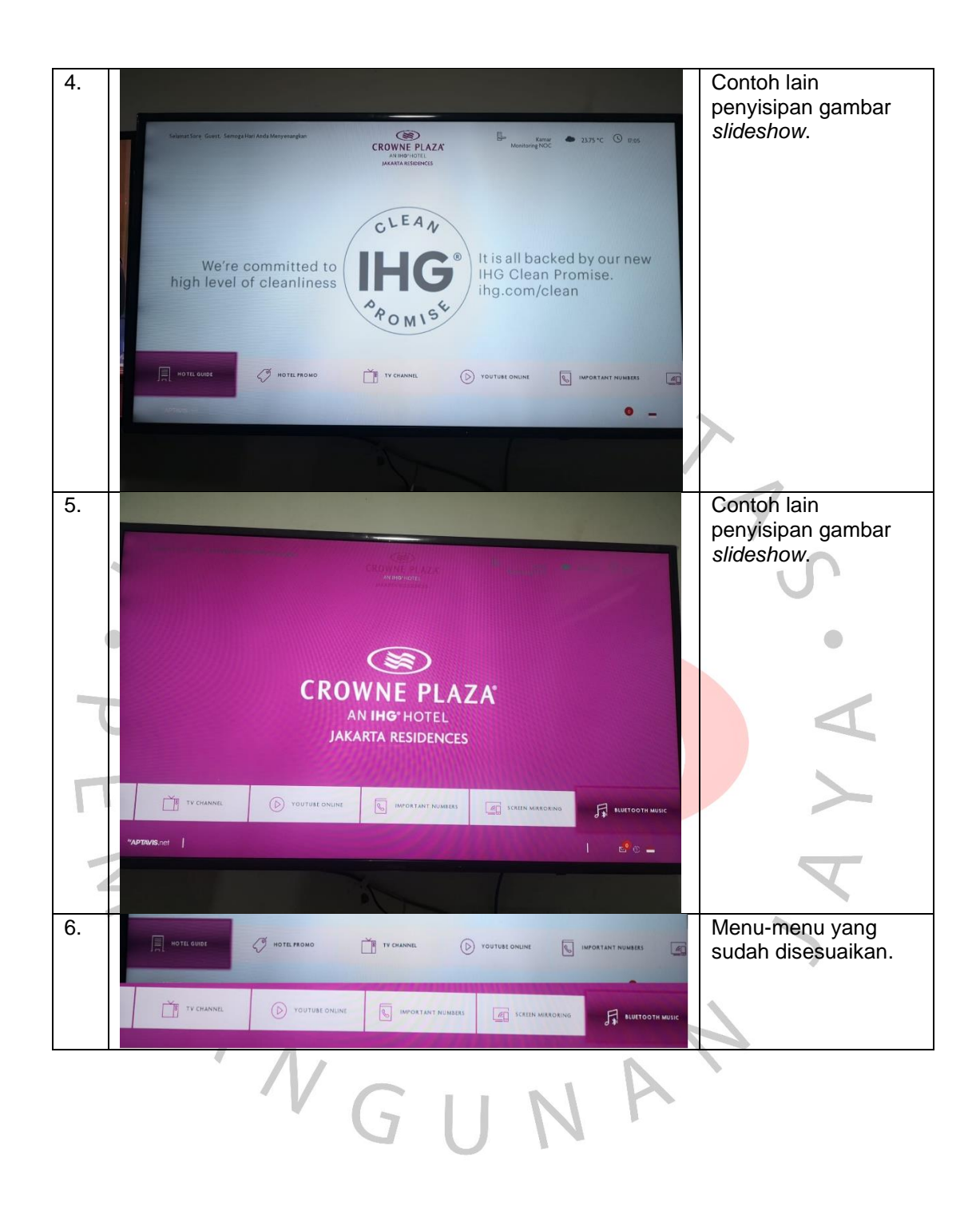

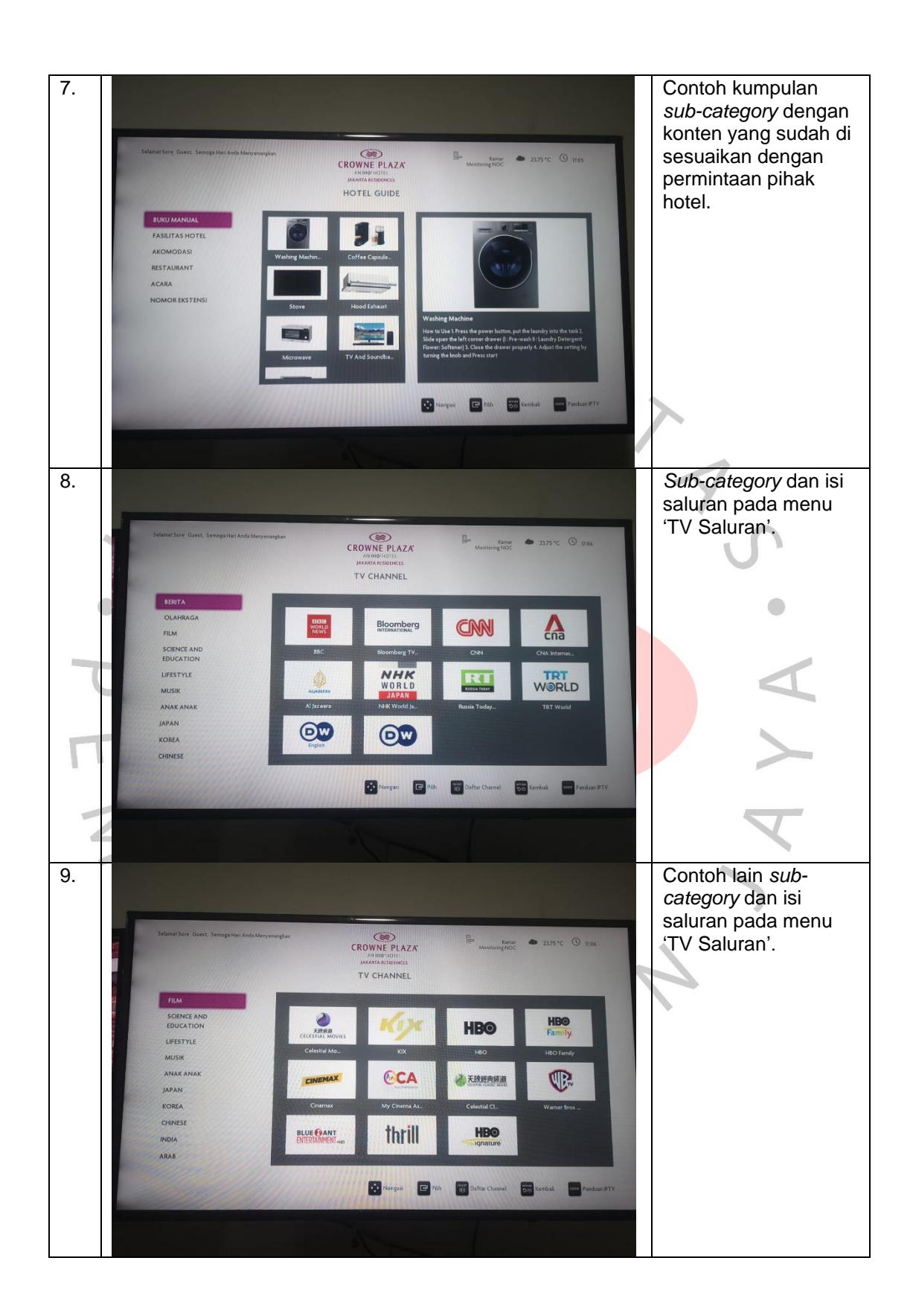

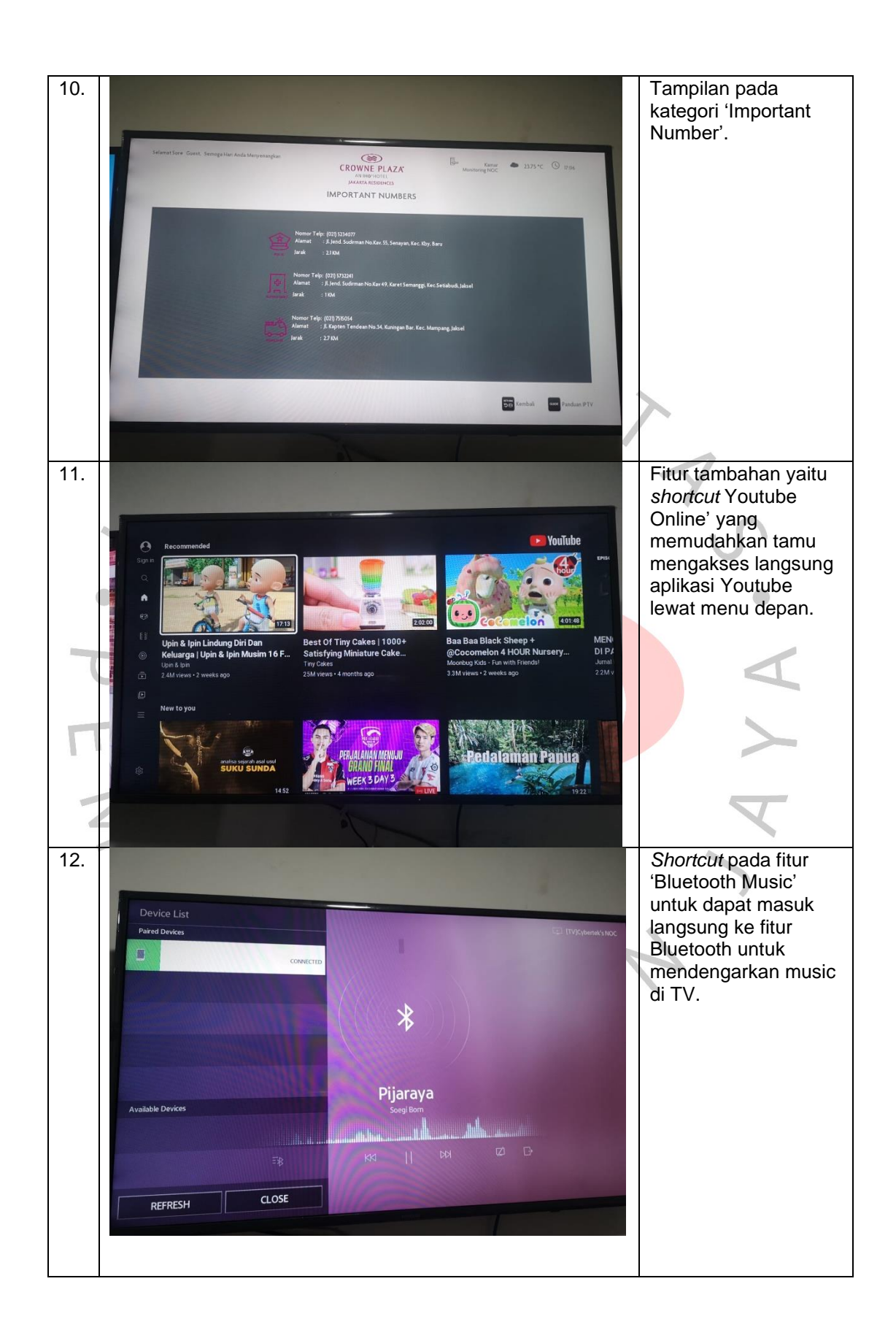

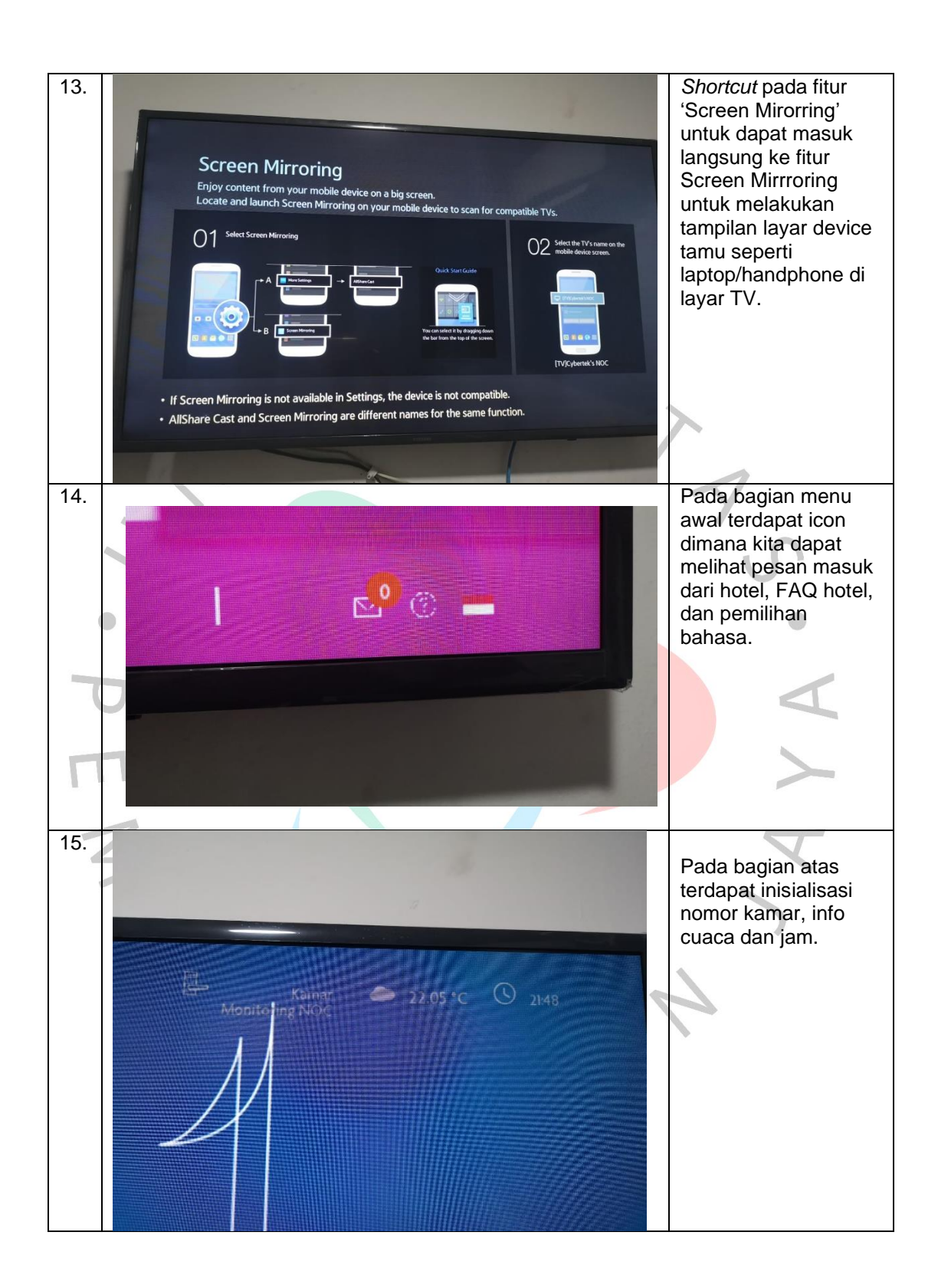

## 3.2. Kendala Yang Dihadapi

Pada pekerjaan ini, terjadi kendala teknis pada pendistribusian konten IPTV terutama pada konten saluran, konfigurasi pendistribusian saluran dilakukan dengan model *multicast* dengan mengirimkan kumpulan saluran dengan format rtp ke user, kumpulan saluran ini akan terbaca secara bersamaan dan menghasilkan lonjakan bandwidth yang mengakibatkan *flooding* pada penerima konten yaitu TV, akibatnya konten yang diterima TV akan melonjak dan akan terjadi *glitch* atau *blank* hitam pada TV.

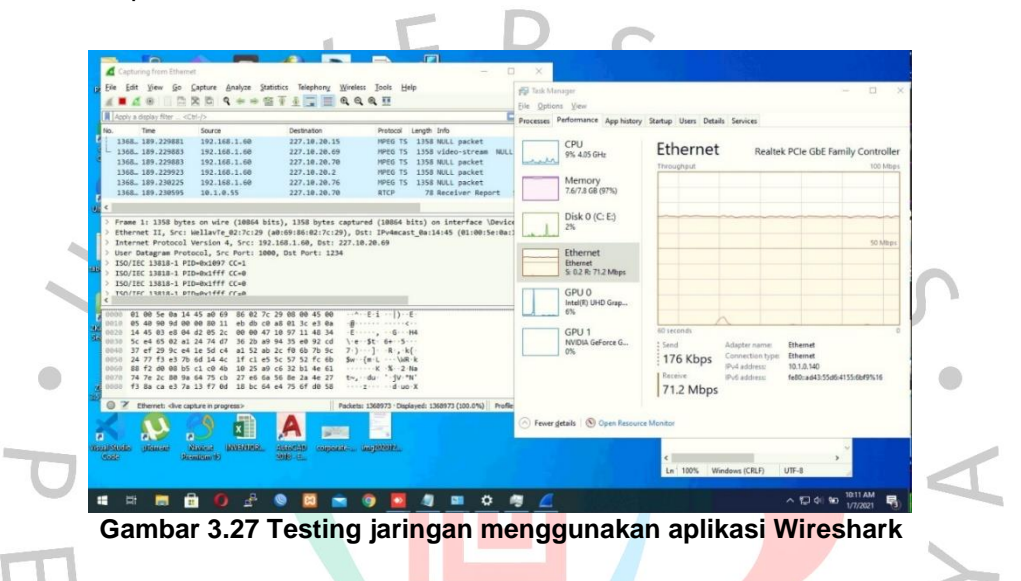

Gambar berikut merupakan hasil testing jaringan IPTV menggunakan laptop dengan aplikasi WireShark, di gambar tersebut terlihat terjadi lonjakan penerimaan data semua saluran berupa MPEG yang dikirim secara bersamaan, peristiwa ini dinamakan *flooding*.

*Flooding* adalah istilah jaringan yang digunakan untuk menggambarkan situasi ketika beberapa host dapat menerima paket data yang sama pada waktu yang sama. Masalah jaringan yang menyebabkan gangguan pada kinerja pengguna dan jaringan.

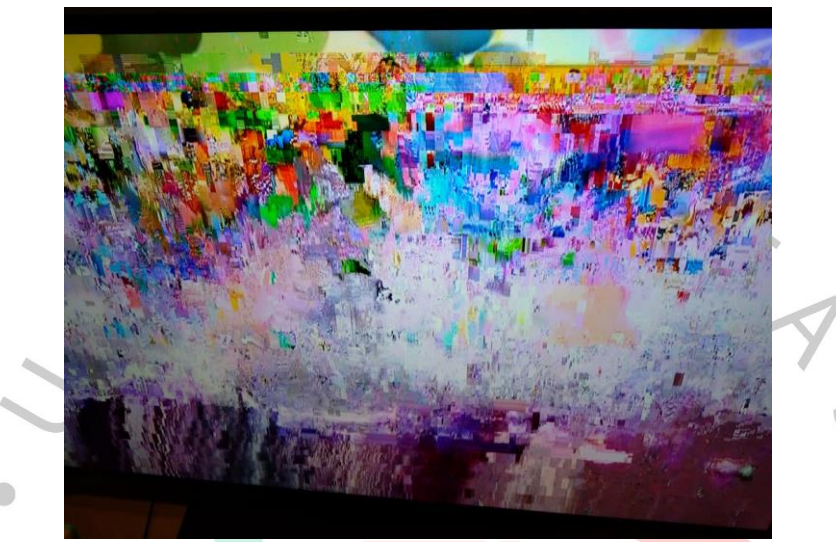

Gambar 3.28 Glitch pada TV

Gambar berikut merupakan tampilan TV ketika menerima data yang terjadi *flooding*, tampilan yang keluar adalah tampilan *glitch* atau bahkan *blank* hitam. Strategi pertama untuk mengatasi *flooding* adalah menggunakan konfigurasi IGMP *Snooping*. Konfigurasi IGMP Snooping akan dilakukan di *switch* dengan cara mengaktifkannya di dalam VLAN (Virtual Local Area Network) dimana jaringan IPTV itu berada.

JA

ANGU

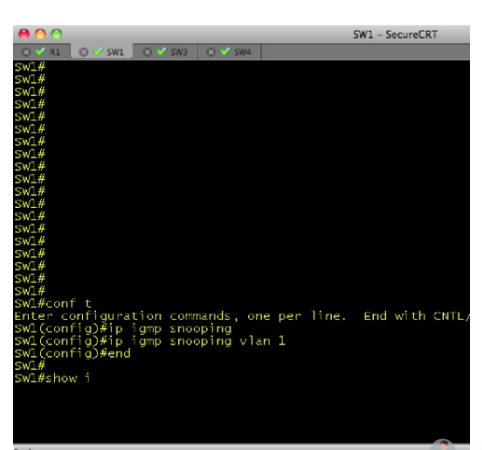

Gambar 3.29 Konfigurasi IGMP Snooping di switch core

Gambar berikut adalah proses konfigurasi IGMP Snooping pada *switch core* yang dilakukan melalui CLI SecureCRT. Setelah IGMP Snooping di aktifkan, *switch* akan me-*filter traffic* data *multicast. Switch* hanya akan mengirimkan data yang di request oleh user dan menahan traffic data yang lain. Misalnya user sedang ingin menonton TV saluran, *switch* distribusi akan melakukan request data saluran tersebut dan *switch core* akan memberikan traffic saluran tersebut dan menahan atau tidak memberikan *traffic* data *saluran* yang lain.

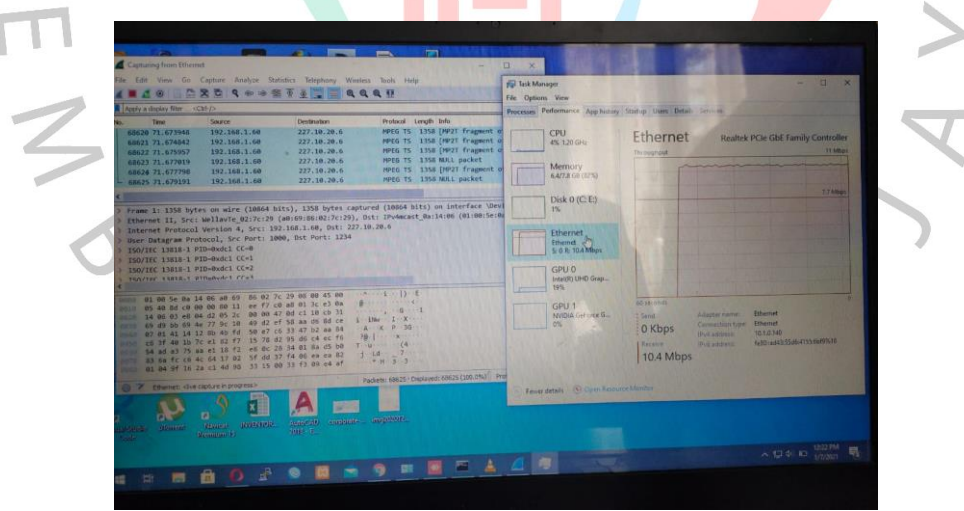

Gambar 3.30 Hasil pengetesan setelah konfigurasi

Gambar berikut adalah hasil setelah konfigurasi IGMP Snooping diterapkan pada *switch*. Traffic data yang diterima akan stabil dan sesuai dengan data yang di request oleh user. Pengiriman traffic data ke TV pun akan stabil.